# KENWOOD REVISION INFORMATION

## UHF DIGITAL TRANSCEIVER

## TK-D340, TK-D340(U)

## OVERVIEW

Add, Market code K, M.

## DETAILS

## **COVER SECTION**

| Title         | Line | No.RA037 <rev.001></rev.001>                                                                                                    | No.RA037 <rev.002></rev.002>                                                                                                    | Description |
|---------------|------|----------------------------------------------------------------------------------------------------|----------------------------------------------------------------------------------------------------|-------------|
| Revision      |      | Rev.001                                                                                                    | Rev.002                                                                                                    |             |
| Issue Date    |      | 2015/12                                                                                                    | 2016/02                                                                                                    |             |
| Brand Image   |      | ILLUSTRATION(jvc.png)                                                                                                    | ILLUSTRATION(jvc.png)                                                                                                    |             |
| Product Brand |      | B5B-7220-00                                                                                                    | B5B-7220-10                                                                                                    |             |
| Copyright     |      | COPYRIGHT (C) 2015 JVC KENWOOD<br>Corporation                                                                                                    | COPYRIGHT (C) 2016 JVC KENWOOD<br>Corporation                                                                                                    |             |
| 0 COVER       | 12   | Copyright 2015 by JVC KENWOOD<br>Corporation. All rights reserved.No part of<br>this manual may be reproduced,<br>translated, distributed, or transmitted in<br>any form or by any means, electronic,<br>mechanical, photocopying, recording, or<br>otherwise, for any purpose without the<br>prior written permission of JVC<br>KENWOOD Corporation. | Copyright 2016 by JVC KENWOOD<br>Corporation. All rights reserved.No part of<br>this manual may be reproduced,<br>translated, distributed, or transmitted in<br>any form or by any means, electronic,<br>mechanical, photocopying, recording, or<br>otherwise, for any purpose without the<br>prior written permission of JVC<br>KENWOOD Corporation. |             |
|               | 24   |                                                                                                    | Service Manual List                                                                                                    |             |
|               | 26   |                                                                                                    | Manual number                                                                                                    |             |
|               |      |                                                                                                    | padding: .5pt 1.5pt'>Model name                                                                                                    |             |
|               |      |                                                                                                    | padding: .5pt 1.5pt'>Type                                                                                                    |             |
|               |      |                                                                                                    | padding: .5pt 1.5pt'>Remarks                                                                                                    |             |
|               | 27   |                                                                                                    | No.RA037< Rev.001 >           TK-D340           K2,M2,E,E2           First edition                                                                                                    |             |
|               | 28   |                                                                                                    | TK-D340(U)<br>K2                                                                                                    |             |

| Title         | Line | No.RA037 <rev.001></rev.001>  | No.RA037 <rev.002></rev.002>                                                       | Description |
|---------------|------|-------------------------------|------------------------------------------------------------------------------------|-------------|
|               | 29   |                               | No.RA037< Rev.002 ><br>TK-D340<br>K,K2,M,M2,E,E2<br>Revised<br>This service manual |             |
|               | 30   |                               | TK-D340(U)<br>padding: .5pt 1.5pt'>K,K2                                            |             |
| SPECIFICATION | 1    | (K2,M2 TYPE)                  | (K,M,K2,M2 TYPE)                                                                   |             |
|               | 3    | Frequency Range<br>400~470MHz | Frequency Range<br>K,M<br>450 ~ 520 MHz                                            |             |
|               | 4    | -                             | K2,M2<br>400 ~ 470 MHz                                                             |             |

### **SECTION 2 SPECIFIC SERVICE INSTRUCTIONS**

| Title                             | Line | No.RA037 <rev.001></rev.001>                                                                                                    | No.RA037 <rev.002></rev.002>                                                                                                    | Description   |
|-----------------------------------|------|----------------------------------------------------------------------------------------------------|----------------------------------------------------------------------------------------------------|---------------|
| 2.1 SYSTEM SET-<br>UP             | 1    | ILLUSTRATION(ra037_2001.png)                                                                                                    | ILLUSTRATION(ra037_2001.png)                                                                                                    | XML Structure |
| 2.3.1 Frequency<br>Configuration  | 3    | Fig. 1 Frequency configuration<br>ILLUSTRATION(ra037_2004.png)                                                                                                    | Fig. 1 Frequency configuration<br>ILLUSTRATION(ra037_2004.png)                                                                                                    | XML Structure |
| 2.3.4.1 Frequency<br>synthesizer  | 3    | The VCO consists of 2 VCOs and covers<br>a dual range of 350.05~420.05MHz and<br>400~470MHz. The VCO generates<br>350.05~420.05MHz to provide the first<br>local signal for reception. The operating<br>frequency is generated by Q6 in<br>transmitting mode and Q5 in receiving<br>mode. The oscillation frequency is<br>controlled by applying the VCO control<br>voltage the variable capacitance diodes<br>(D5, D9, D11, D13 and D17 while<br>transmitting and D4, D8,D12 and D16<br>while receiving). | The VCO consists of 2 VCOs and covers<br>a dual range of 400.05~470.05MHz (K,M)<br>or 350.05~420.05MHz (K2,M2,E,E2) and<br>450~520MHz (K,M) or 400~470MHz<br>(K2,M2,E,E2). The VCO generates<br>400.05~470.05MHz (K,M) or<br>350.05~420.05MHz (K2,M2,E,E2) to<br>provide the first local signal for reception.<br>The operating frequency is generated by<br>Q6 in transmitting mode and Q5 in<br>receiving mode. The oscillation frequency<br>is controlled by applying the VCO control<br>voltage the variable capacitance diodes<br>(D5, D9, D11, D13 and D17 while<br>transmitting and D4, D8,D12 and D16<br>while receiving) |               |
| 2.5.1 Main unit (XC1-<br>117X-XX) | Т    | 2.5.1 Main unit (XC1-1172-70)                                                                                                    | 2.5.1 Main unit (XC1-117X-XX)                                                                                                    |               |
|                                   | 42   | Q291<br>FET<br>DC switch(BATT)                                                                                                    | Q291,292<br>FET<br>DC switch(BATT)                                                                                                    |               |
| 2.6.1 Main unit (XC1-<br>117X-XX) | Т    | 2.6.1 Main unit (XC1-1172-70)                                                                                                    | 2.6.1 Main unit (XC1-117X-XX)                                                                                                    |               |

## **SECTION 4 ADJUSTMENT**

| Title                                                                | Line | No.RA037 <rev.001></rev.001>                           | No.RA037 <rev.002></rev.002>                               | Description |
|----------------------------------------------------------------------|------|--------------------------------------------------------|------------------------------------------------------------|-------------|
| 4.1 K,M,K2,M2<br>TYPE<br>Test Equipment<br>Required for<br>Alignment | Т    | 4.1 K2,M2 TYPETest Equipment<br>Required for Alignment | 4.1 K,M,K2,M2 TYPETest Equipment Required for<br>Alignment |             |
| 4.2 Frequency<br>and Signaling                                       | 4    | CH<br>RX (MHz)<br>TX (MHz)                             | CH<br>K, M<br>K2,M2                                        |             |

| Title           | Line     | No.RA037 <rev.001></rev.001> | No.RA037 <rev.002></rev.002> | Description |
|-----------------|----------|------------------------------|------------------------------|-------------|
|                 | 5        | -                            | RX (MHz)                     |             |
|                 |          |                              | TX (MHz)                     |             |
|                 |          |                              | RX (MHz)                     |             |
|                 |          |                              | TX (MHz)                     |             |
|                 | 6        | 1                            | 1                            |             |
|                 |          | 435,05000                    | 485,05000                    |             |
|                 |          | 435.10000                    | 485.10000                    |             |
|                 |          |                              | 435.05000                    |             |
|                 |          |                              | 435.10000                    |             |
|                 | 7        | 2                            | 2                            |             |
|                 |          | 400.05000                    | 450.05000                    |             |
|                 |          | 400.10000                    | 450.10000                    |             |
|                 |          |                              | 400.05000                    |             |
|                 |          |                              | 400.10000                    |             |
|                 | 8        | 3                            | 3                            |             |
|                 | -        | 469 95000                    | 519 95000                    |             |
|                 |          | 469 90000                    | 519 90000                    |             |
|                 |          | 100.00000                    | 469,95000                    |             |
|                 |          |                              | 469.90000                    |             |
|                 | 0        |                              |                              |             |
|                 | 9        | 4                            | 4                            |             |
|                 |          | 435.00000                    | 465.00000                    |             |
|                 |          | 435.00000                    | 465.00000                    |             |
|                 |          |                              | 435,00000                    |             |
|                 | 40       | -                            |                              |             |
|                 | 10       | 5                            | 5                            |             |
|                 |          | 435.20000                    | 485.20000                    |             |
|                 |          | 435.20000                    | 485.20000                    |             |
|                 |          |                              | 435.20000                    |             |
|                 |          |                              | 435.20000                    |             |
|                 | 11       | 6                            | 6                            |             |
|                 |          | 435.40000                    | 485.40000                    |             |
|                 |          | 435.40000                    | 485.40000                    |             |
|                 |          |                              | 435.40000                    |             |
|                 |          |                              | 435.40000                    |             |
|                 | 12       | 7~16                         | 7~16                         |             |
|                 |          | -                            | -                            |             |
|                 |          | -                            | -                            |             |
|                 |          |                              | -                            |             |
| 13 Proparations | 6        | Tuning point                 |                              |             |
| for Tuning the  | 0        |                              |                              |             |
| Transceiver     |          |                              | K2 M2                        |             |
|                 | _        |                              |                              |             |
|                 | 7        | -                            | RX (MHz)                     |             |
|                 |          |                              |                              |             |
|                 |          |                              |                              |             |
|                 | <b> </b> |                              |                              |             |
|                 | 8        | Low                          | Low                          |             |
|                 |          | 400.05000                    | 450.05000                    |             |
|                 |          | 400.10000                    | 450.10000                    |             |
|                 |          |                              | 400.05000                    |             |
|                 |          |                              | 400.10000                    |             |
|                 | 9        | Low'                         | Low'                         |             |
|                 |          | 417.55000                    | 467.55000                    |             |
|                 |          | 417.60000                    | 467.60000                    |             |
|                 |          |                              | 417.55000                    |             |
|                 |          |                              | 417.60000                    |             |

| Title                      | Line           | No.RA037 <rev.001></rev.001>                                                                                                    | No.RA037 <rev.002></rev.002>                                                                                                    | Description |
|----------------------------|----------------|----------------------------------------------------------------------------------------------------|----------------------------------------------------------------------------------------------------|-------------|
|                            | 10<br>11<br>11 | Center         435.05000           435.10000         435.10000           High'         452.55000           452.60000         452.60000                                                                                                    | Center         485.05000           485.10000         435.05000           435.05000         435.10000           High'         502.55000           502.60000         452.55000           452.60000         452.60000           High         500.000                                                                                             |             |
|                            |                | 469.95000<br>469.90000                                                                                                    | 519.95000         519.90000         469.95000         469.90000                                                                                                    |             |
| 4.4 Radio check<br>Section | 4              | 1. Frequency check<br>1)Test Channel<br>Channel: 1<br>Test Signaling Mode: Analog<br>Signaling: 1<br>PTT: Press [Transmit] button.<br>f. counter<br>Panel<br>ANT<br>Check<br>435.099347~435.100653M Hz<br>(±1.5ppm@435.1MHz)                | 1. Frequency check         1)Test Channel         Channel: 1         Test Signaling Mode: Analog         Signaling: 1         PTT: Press [Transmit] button.         f. counter         ANT         Check         435.099347~435.100653M Hz         (±1.5ppm@435.1MHz)(K2,M2)         485.099272~485.100728MHz(±1.5ppm@485.1MHz)         (K,M) |             |
|                            | 5              | 2. High power check (Battery<br>voltage: 7.5V)<br>1)Test Channel<br>Channel: 1<br>Test Signaling Mode: Analog<br>Signaling: 1<br>PTT: Press [Transmit] button.<br>Power meter Ammeter<br>Panel<br>ANT<br>Check<br>3.5W-4.5W<br>2.3A or less | 2. High power check (Battery voltage: 7.5V)<br>1)Test Channel<br>Channel: 1<br>Test Signaling Mode: Analog<br>Signaling: 1<br>PTT: Press [Transmit] button.<br>Power meter Ammeter<br>ANT<br>Check<br>3.5W~4.5W<br>2.3A or less                                                                                                    |             |
|                            | 6              | 2)Test Channel<br>Channel: 2<br>Test Signaling Mode: Analog<br>Signaling: 1<br>PTT: Press [Transmit] button.<br>Power meter Ammeter<br>Panel<br>ANT<br>Check<br>3.5W~4.5W<br>2.3A or less                                                   | 2)Test Channel<br>Channel: 2<br>Test Signaling Mode: Analog<br>Signaling: 1<br>PTT: Press [Transmit] button.<br>Power meter Ammeter<br>ANT<br>Check<br>3.5W~4.5W<br>2.3A or less                                                                                                    |             |

| Title | Line | No.RA037 <rev.001></rev.001>                                                                                                    | No.RA037 <rev.002></rev.002>                                                                                                    | Description |
|-------|------|----------------------------------------------------------------------------------------------------|----------------------------------------------------------------------------------------------------|-------------|
|       | 7    | 3)Test Channel<br>Channel: 3<br>Test Signaling Mode: Analog<br>Signaling: 1<br>PTT: Press [Transmit] button.<br>Power meter Ammeter<br>Panel<br>ANT<br>Check<br>3.5W~4.5W<br>2.3A or less                                                                                                    | 3)Test Channel<br>Channel: 3<br>Test Signaling Mode: Analog<br>Signaling: 1<br>PTT: Press [Transmit] button.<br>Power meter Ammeter<br>ANT<br>Check<br>3.5W~4.5W<br>2.3A or less                                                                                                    |             |
|       | 8    | 3. Low power check (Battery<br>voltage: 7.5V)<br>1)Test Channel<br>Channel: 1<br>Test Signaling Mode: Analog<br>Signaling: 1<br>PTT: Press [Transmit] button.<br>Power meter Ammeter<br>Panel<br>ANT<br>Check<br>0.75W~1.25W1.2A or less                                                     | 3. Low power check (Battery voltage: 7.5V)         1)Test Channel         Channel: 1         Test Signaling Mode: Analog         Signaling: 1         PTT: Press [Transmit] button.         Power meter Ammeter         ANT         Check         0.75W~1.25W1.2A or less                                                               |             |
|       | 9    | 2)Test Channel<br>Channel: 2<br>Test Signaling Mode: Analog<br>Signaling: 1<br>PTT: Press [Transmit] button.<br>Power meter Ammeter<br>Panel<br>ANT<br>Check<br>0.75W~1.25W1.2A or less                                                                                                    | 2)Test Channel<br>Channel: 2<br>Test Signaling Mode: Analog<br>Signaling: 1<br>PTT: Press [Transmit] button.<br>Power meter Ammeter<br>ANT<br>Check<br>0.75W~1.25W1.2A or less                                                                                                    |             |
|       | 10   | 3)Test Channel<br>Channel: 3<br>Test Signaling Mode: Analog<br>Signaling: 1<br>PTT: Press [Transmit] button.<br>Power meter Ammeter<br>Panel<br>ANT<br>Check<br>0.75W~1.25W1.2A or less                                                                                                    | 3)Test Channel<br>Channel: 3<br>Test Signaling Mode: Analog<br>Signaling: 1<br>PTT: Press [Transmit] button.<br>Power meter Ammeter<br>ANT<br>Check<br>0.75W~1.25W1.2A or less                                                                                                    |             |
|       | 11   | 4. MIC sensitivity check<br>1)Test Channel<br>Channel: 1<br>Test Signaling Mode: Analog<br>Signaling: 1<br>AG: 1kHz<br>PTT: Press [Transmit] button.<br>Deviation meter<br>Oscillo-scopeAGAF VM<br>Panel<br>ANTSP/MIC connector<br>Adjust AG input to get a<br>standard MOD.<br>15.0mV±7.0mV | 4. MIC sensitivity check         1)Test Channel         Channel: 1         Test Signaling Mode: Analog         Signaling: 1         AG: 1kHz         PTT: Press [Transmit] button.         Deviation meter         Oscillo-scopeAGAF VM         ANTSP/MIC connector         Adjust AG input to get a standard MOD.         15.0mV±7.0mV |             |

| Title                 | Line | No.RA037 <rev.001></rev.001>                                                                                                    | No.RA037 <rev.002></rev.002>                                                                                                    | Description |
|-----------------------|------|----------------------------------------------------------------------------------------------------|----------------------------------------------------------------------------------------------------|-------------|
|                       | 12   | 5. Sensitivity check<br>1)Test Channel<br>Channel: 1<br>Test Signaling Mode: Analog<br>Signaling: 1<br>SSG output<br>Wide: -115dBm (0.40μV) (MOD:<br>1kHz/±3kHz)<br>Narrow: -115dBm (0.40μV)<br>(MOD: 1kHz/±1.5kHz)<br>SSGAF VTVM<br>Oscilloscope Distortion meter<br>8Ω Dummyload<br>Panel<br>ANTSP/MIC connector<br>Check<br>12dB SINADor more                                                                                                    | 5. Sensitivity check         1)Test Channel         Channel: 1         Test Signaling Mode: Analog         Signaling: 1         SSG output         Wide: -115dBm (0.40µV) (MOD: 1kHz/±3kHz)         Narrow: -115dBm (0.40µV) (MOD: 1kHz/±3kHz)         SGAF VTVM         Oscilloscope Distortion meter         8Ω Dummyload         ANTSP/MIC connector         Check         12dB SINADor more                                                                                                    |             |
| 4.5 Common<br>Section | 5    | 2. Receive Assist<br>1) Adj item: [Receive Assist]<br>2) Adj item: [Low], [Low'],<br>[Center], [High'], [High]<br>Press [Apply All] button to store<br>the adjustment value.<br>Panel<br>[FPU] [< ][ >]<br>[V] indicator on the PC window<br>shows VCO lock voltage.<br>Change the adjustment value to<br>get VCO lock voltage within the<br>limit of the specified voltage.<br>Note:Confirm the VCO lock<br>voltage approximately 3 seconds<br>after the adjustment value is<br>changed.<br>[Low]: 1.4~1.6V<br>[Low], [Center], [High']:<br>2.4~2.6V<br>[High]: 2.9~3.1V<br>Press [Apply All] button to store<br>the adjustment value after all<br>adjustment point have been<br>adjustment point have been                                                                         | 2. Receive Assist         1) Adj item: [Receive Assist]         2) Adj item: [Low], [Low'], [Center], [High'], [High]         Press [Apply All] button to store the adjustment value.         [FPU] [<][>]         [V] indicator on the PC window shows VCO lock voltage.         Change the adjustment value to get VCO lock voltage within the limit of the specified voltage.         Note:Confirm the VCO lock voltage approximately 3 seconds after the adjustment value is changed.         [Low] : 1.4~1.6V         [Low]', [Center], [High'] : 2.4~2.6V         [High] : 2.9~3.1V         Press [Apply All] button to store the adjustment value after all adjustment point have been adjusted. |             |
|                       | 6    | <ul> <li>3. Transmit Assist <ol> <li>Adj item: [Transmit Assist]</li> <li>Adj item: [Low], [Low'],</li> <li>[Center], [High'], [High] PTT:</li> <li>Press [Transmit] button.</li> <li>Press [Apply All] button to store the adjustment value.</li> </ol> </li> <li>Panel [FPU] [&lt;][&gt;] [V] indicator on the PC window shows VCO lock voltage. Change the adjustment value to get VCO lock voltage within the limit of the specified voltage. Note:Confirm the VCO lock voltage. Note:Confirm the VCO lock voltage. Note:Confirm the VCO lock voltage. Note:Confirm the VCO lock voltage approximately 3 seconds after the adjustment value is changed. 2.4~2.6V Press [Apply All] button to store the adjustment value after all adjustment point have been adjusted.</li></ul> | 3. Transmit Assist         1) Adj item: [Transmit Assist]         2) Adj item: [Low], [Low'], [Center], [High'], [High]         PTT: Press [Transmit] button.         Press [Apply All] button to store the adjustment value.         [FPU] [<][>]         [V] indicator on the PC window shows VCO lock voltage.         Change the adjustment value to get VCO lock voltage within the limit of the specified voltage.         Note:Confirm the VCO lock voltage approximately 3 seconds after the adjustment value is changed.         2.4-2.6V         Press [Apply All] button to store the adjustment value after all adjustment point have been adjusted.                                        |             |

| Title                      | Line | No.RA037 <rev.001></rev.001>                                                                                                    | No.RA037 <rev.002></rev.002>                                                                                                    | Description |
|----------------------------|------|----------------------------------------------------------------------------------------------------|----------------------------------------------------------------------------------------------------|-------------|
|                            | 7    | 4. Frequency1) Adj item: [Frequency]PTT: Press [Transmit] button.Press [Apply] button to store theadjustment value.2) Adj item: [High]f. counterPanelANT[FPU] [<][>]435.100MHz435.099347~435.100653MHz(±1.5ppm@435.1MHz)                                                                                                    | 4. Frequency<br>1) Adj item: [Frequency]<br>PTT: Press [Transmit] button.<br>Press [Apply] button to store the adjustment<br>value.<br>2) Adj item: [High]<br>f. counter<br>ANT<br>[FPU] [<][>]<br>435.100MHz (K2,M2)<br>485.100MHz (K2,M2)<br>485.099565~435.100435MHz (K2,M2)<br>485.099515~485.100485MHz (K,M)                                                                                                    |             |
| 4.6 Transmitter<br>Section | 4    | 1. Ramp Offset         1) Adj item: [Ramp Offset]         2) Adj item: [Low], [Low'],         [Center], [High'], [High]         Panel         Panel         [FPU] [<][>]         Write the value as followings.         1         Press [Apply All] button to store the adjustment value after all adjustment points have been adjusted.                                                                                                    | 1. Ramp Offset<br>1) Adj item: [Ramp Offset]<br>2) Adj item: [Low], [Low'], [Center], [High'], [High]<br>[FPU] [<][>]<br>Write the value as followings.<br>1<br>Press [Apply All] button to store the adjustment<br>value after all adjustment points have been<br>adjusted.                                                                                                    |             |
|                            | 5    | 2. High transmit power (Battery<br>voltage :7.5V)<br>1) Adj item:<br>[High Transmit Power]<br>2) Adj item: [Low], [Low'],<br>[Center], [High'], [High]<br>PTT: Press [Transmit] button.<br>Press [Apply All] button to store<br>the adjustment value.<br>Power meter<br>Ammeter<br>Panel<br>ANT<br>Panel<br>[FPU] [< ][ >]<br>4.0W<br>±0.2W<br>2.0A or less<br>Press [Apply] button to store the<br>adjustment value whenever each<br>adjustment points have been<br>adjusted. | 2. High transmit power (Battery voltage :7.5V)<br>1) Adj item:<br>[High Transmit Power]<br>2) Adj item: [Low], [Low'], [Center], [High'], [High]<br>PTT: Press [Transmit] button.<br>Press [Apply All] button to store the adjustment<br>value.<br>Power meter<br>ANT<br>[FPU] [<][>]<br>4.0W<br>±0.2W<br>2.0A or less<br>Press [Apply] button to store the adjustment<br>value whenever each adjustment points have<br>been adjusted. |             |

| Title | Line | No.RA037 <rev.001></rev.001>                                                                                                    | No.RA037 <rev.002></rev.002>                                                                                                    | Description |
|-------|------|----------------------------------------------------------------------------------------------------|----------------------------------------------------------------------------------------------------|-------------|
|       | 6    | 3. Low transmit power (Battery<br>voltage :7.5V)<br>1) Adj item: [Low Transmit<br>Power]<br>2) Adj item: [Low], [Low'],<br>[Center], [High'], [High]<br>PTT: Press [Transmit] button.<br>Press [Apply All] button to store<br>the adjustment value.<br>Power meter<br>Ammeter<br>Panel<br>[FPU] [< ][ >]<br>1.0W<br>±0.05W<br>1.0A or less<br>Press [Apply] button to store the<br>adjustment value whenever each<br>adjustment points have been<br>adjusted.                                                                                                    | 3. Low transmit power (Battery voltage :7.5V)         1) Adj item: [Low Transmit Power]         2) Adj item: [Low], [Low'], [Center], [High'], [High]         PTT: Press [Transmit] button.         Press [Apply All] button to store the adjustment value.         Power meter         Ammeter         ANT         [FPU] [<][>]         1.0W         ±0.05W         1.0A or less         Press [Apply] button to store the adjustment value whenever each adjustment points have been adjusted.                                                                                                    |             |
|       | 7    | 4. Balance 1<br>*1*2<br>1) Adj item: [Balance] Deviation<br>meter<br>LPF : 3kHz<br>HPF : OFF<br>2) Adj item: [Low], [Low'],<br>[Center], [High'], [High]<br>PTT: Press [Transmit] button.<br>Press [Apply All] button to store<br>the adjustment value.<br>[2kHz Sine Wave Check box]:<br>Check while transmitting change<br>to 2kHz.<br>Deviation meter<br>Oscilloscope<br>Panel<br>[FPU] [< ][ >]<br>The Deviation of 20Hz frequency<br>is fixed. Change the 2kHz<br>adjustment value to become the<br>same deviation of 20Hz within<br>the specified range.<br>2kHz Tone deviation is within<br>±0.2dB of 20Hz tone deviation.<br>Press [Apply All] button to store<br>the adjustment value after all<br>adjustment points have been<br>adjusted. | <ul> <li>4. Balance 1 *1*2 <ul> <li>1) Adj item: [Balance] Deviation meter</li> <li>LPF : 3kHz</li> <li>HPF : OFF</li> <li>2) Adj item: [Low], [Low'], [Center], [High'], [High]</li> <li>PTT: Press [Transmit] button.</li> <li>Press [Apply All] button to store the adjustment value.</li> <li>[2kHz Sine Wave Check box]: Check while transmitting change to 2kHz.</li> <li>Deviation meter</li> <li>Oscilloscope</li> </ul> </li> <li>ANT <ul> <li>[FPU] [&lt;][&gt;]</li> </ul> </li> <li>The Deviation of 20Hz frequency is fixed.</li> <li>Change the 2kHz adjustment value to become the same deviation of 20Hz within the specified range.</li> <li>2kHz Tone deviation is within ±3% of 20Hz tone deviation.</li> <li>Press [Apply All] button to store the adjustment value after all adjustment points have been adjusted.</li> </ul> |             |

| Title Li | _ine | No.RA037 <rev.001></rev.001>                                                                                                    | No.RA037 <rev.002></rev.002>                                                                                                    | Description |
|----------|------|----------------------------------------------------------------------------------------------------|----------------------------------------------------------------------------------------------------|-------------|
|          | 8    | 4. Balance 2<br>*1*2                                                                                                    | 4. Balance 2<br>*1*2                                                                                                    |             |
|          |      | 1) Adj item: [Balance] Deviation<br>meter<br>LPF : 3kHz<br>HPF : OFF<br>2) Adj item: [Low], [Low'],<br>[Center], [High'], [High]<br>PTT: Press [Transmit] button.<br>Press [Apply All] button to store<br>the adjustment value.<br>[Square Wave Check box]: Check<br>while transmitting change to<br>Square Wave.<br>Deviation meter<br>Oscilloscope<br>Panel<br>ANT<br>Panel<br>[FPU] [< ][>]<br>Make the demodulation wave into<br>square wave.<br>[LLUSTRATION(ra037_4002.png)                            | 1) Adj item: [Balance] Deviation meter<br>LPF : 3kHz<br>HPF : OFF<br>2) Adj item: [Low], [Low'], [Center], [High'], [High]<br>PTT: Press [Transmit] button.<br>Press [Apply All] button to store the adjustment<br>value.<br>[Square Wave Check box]: Check while<br>transmitting change to Square Wave.<br>Deviation meter<br>Oscilloscope<br>ANT<br>[FPU] [<][>]<br>Make the demodulation wave into square wave.<br>ILLUSTRATION(ra037_4002.png)                                 |             |
|          | 10   | 5. Maximum Deviation (DMR)<br>*2<br>1) Adj item: [Maximum Deviation<br>(DMR)]<br>Deviation meter LPF : 3kHz<br>HPF : OFF<br>2) Adj item: [Low], [Low'],<br>[Center], [High'], [High]<br>PTT: Press [Transmit] button.<br>Press [Apply All] button to store<br>the adjustment value.<br>Deviation meter<br>Oscilloscope<br>Panel<br>ANT<br>Panel<br>[FPU] [< ][>]<br>2749Hz<br>2695~2803Hz<br>Press [Apply All] button to store<br>the adjustment value after all<br>adjustment points have been<br>adjusted. | 5. Maximum Deviation (DMR)<br>*2<br>1) Adj item: [Maximum Deviation (DMR)]<br>Deviation meter LPF : 3kHz<br>HPF : OFF<br>2) Adj item: [Low], [Low'], [Center], [High'], [High]<br>PTT: Press [Transmit] button.<br>Press [Apply All] button to store the adjustment<br>value.<br>Deviation meter<br>Oscilloscope<br>ANT<br>[FPU] [< ][ >]<br>2749Hz<br>2695~2803Hz<br>Press [Apply All] button to store the adjustment<br>value after all adjustment points have been<br>adjusted. |             |

| Title L | Line       | No.RA037 <rev.001></rev.001>                                                                                                    | No.RA037 <rev.002></rev.002>                                                                                                    | Description |
|---------|------------|----------------------------------------------------------------------------------------------------|----------------------------------------------------------------------------------------------------|-------------|
| Title L | Line<br>11 | No.RA037 <rev.001>         6. Maximum deviation (Analog)         *2         1) Adj item: [Maximum Deviation (Analog Narrow)]         Deviation meter         LPF : 15kHz         HPF : OFF         2) Adj item: [Low], [Low'],         [Center], [High'], [High]         PTT: Press [Transmit] button.         Press [Apply All] button to store the adjustment value.         Deviation meter         Oscilloscope         Panel         [FPU] [&lt;][&gt;]         2100Hz         Write the same adjustment value of "[Maximum Deviation (DMR)]" for each adjustment point.         Transmit at each adjustment point.         Transmit at each adjustment point.         Transmit at each adjustment point.         Transmit at each adjustment point.         Panel tuning mode]         PT: OFF         [Panel tuning mode]         PT: ON         PC test mode]         PTT: Press</rev.001> | No.RA037 <rev.002>         6. Maximum deviation (Analog)         *2       1) Adj item: [Maximum Deviation (Analog Narrow)]         Deviation meter         LPF : 15kHz         HPF : OFF         2) Adj item: [Low], [Low'], [Center], [High'], [High]         PTT: Press [Transmit] button.         Press [Apply All] button to store the adjustment value.         Deviation meter         Oscilloscope         ANT         [FPU] [&lt;][&gt;]         2100Hz         Write the same adjustment value of "[Maximum Deviation (DMR)]" for each adjustment point.         Transmit at each adjustment point and check that the Analog deviation is between 2050Hz and 2150Hz. Deviation meter         LPF : 15kHz         HPF : OFF         2050-2150Hz         Press [Apply All] button to store the adjustment value after all adjustment points have been adjusted.</rev.002> | Description |
|         |            | point and check that the Analog<br>deviation is between 2050Hz<br>and 2150Hz. Deviation meter<br>LPF : 15kHz<br>HPF : OFF<br>[Panel tuning mode]<br>PTT: ON<br>[PC test mode]<br>PTT: Press<br>[Transmit] button                                                                                                    | 2050-2150Hz<br>Press [Apply All] button to store the adjustment<br>value after all adjustment points have been<br>adjusted.                                                                                                    |             |
|         |            | 2050~2150Hz<br>Press [Apply All] button to store<br>the adjustment value after all<br>adjustment points have been<br>adjusted.                                                                                                    |                                                                                                    |             |

| Title | Line | No.RA037 <rev.001></rev.001>                                                                                                    | No.RA037 <rev.002></rev.002>                                                                                                    | Description |
|-------|------|----------------------------------------------------------------------------------------------------|----------------------------------------------------------------------------------------------------|-------------|
|       | 12   | 1) Adj item: [Maximum Deviation<br>(Analog Wide)]<br>2) Adj item: [Low], [Low'],<br>[Center], [High'], [High]<br>PTT: Press [Transmit] button.<br>Press [Apply All] button to store<br>the adjustment value.<br>Deviation meter<br>Oscilloscope<br>Panel<br>ANT<br>Panel<br>[FPU] [<][>]<br>4200Hz<br>Write the same adjustment value<br>of "[Maximum Deviation (DMR)]"<br>for each adjustment point.<br>Transmit at each adjustment<br>point and check that the Analog<br>deviation is between4150Hz and<br>4250Hz.<br>Deviation meter<br>LPF : 15kHz<br>HPF : OFF<br>[Panel tuning mode]<br>PTT: ON<br>[PC test mode]<br>PTT: Press<br>[Transmit] button<br>4150~4250Hz<br>Press [Apply All] button to store<br>the adjustment value after all<br>adjustment points have been<br>adjusted. | 1) Adj item: [Maximum Deviation (Analog Wide)]<br>2) Adj item: [Low], [Low'], [Center], [High'], [High]<br>PTT: Press [Transmit] button.<br>Press [Apply All] button to store the adjustment<br>value.<br>Deviation meter<br>Oscilloscope<br>ANT<br>[FPU] [< ][ >]<br>4200Hz<br>Write the same adjustment value of "[Maximum<br>Deviation (DMR)]" for each adjustment point.<br>Transmit at each adjustment point and check that<br>the Analog deviation is between4150Hz and<br>4250Hz.<br>Deviation meter<br>LPF : 15kHz<br>HPF : OFF<br>4150-4250Hz<br>Press [Apply All] button to store the adjustment<br>value after all adjustment points have been<br>adjusted. |             |
|       | 14   | 7. QT Deviation<br>*3<br>1) Adj item:<br>[QT Deviation (Analog Narrow)]<br>Deviation meter LPF : 3kHz<br>HPF : OFF<br>2) Adj item: [Low], [Low'],<br>[Center], [High'], [High]<br>PTT: Press [Transmit] button.<br>Press [Apply] button to store the<br>adjustment value.<br>Deviation meter<br>Oscilloscope<br>Panel<br>ANT<br>Panel<br>[FPU] [<][>]<br>0.35kHz<br>±0.05kHz                                                                                                    | 7. QT Deviation<br>*3<br>1) Adj item:<br>[QT Deviation (Analog Narrow)]<br>Deviation meter LPF : 3kHz<br>HPF : OFF<br>2) Adj item: [Low], [Low'], [Center], [High'], [High]<br>PTT: Press [Transmit] button.<br>Press [Apply] button to store the adjustment<br>value.<br>Deviation meter<br>Oscilloscope<br>ANT<br>[FPU] [<][>]<br>0.35kHz<br>0.35kHz<br>±0.05kHz                                                                                                    |             |

| Title | Line | No.RA037 <rev.001></rev.001>                                                                                                    | No.RA037 <rev.002></rev.002>                                                                                                    | Description |
|-------|------|----------------------------------------------------------------------------------------------------|----------------------------------------------------------------------------------------------------|-------------|
|       | 15   | 1) Adj item:<br>[QT Deviation(Analog Wide)]<br>2) Adj item: [Low], [Low'],<br>[Center], [High'], [High]<br>PTT: Press [Transmit] button.<br>Press [Apply] button to store the<br>adjustment value.<br>Deviation meter<br>Oscilloscope<br>Panel<br>ANT<br>Panel<br>[FPU] [<][>]<br>0.75kHz<br>0.75kHz±0.05kHz                                                                   | 1) Adj item:<br>[QT Deviation(Analog Wide)]<br>2) Adj item: [Low], [Low'], [Center], [High'], [High]<br>PTT: Press [Transmit] button.<br>Press [Apply] button to store the adjustment<br>value.<br>Deviation meter<br>Oscilloscope<br>ANT<br>[FPU] [< ][ >]<br>0.75kHz<br>0.75kHz<br>0.75kHz                                                                |             |
|       | 16   | 8. DQT Deviation<br>*3<br>1) Adj item:<br>[DQT Deviation (Analog Narrow)]<br>Deviation meter LPF : 3kHz<br>HPF : OFF<br>2) Adj item: [Low], [Low'],<br>[Center], [High'], [High]<br>PTT: Press [Transmit] button.<br>Press [Apply] button to store the<br>adjustment value.<br>Deviation meter<br>Oscilloscope<br>Panel<br>ANT<br>Panel<br>[FPU] [<][>]<br>0.35kHz<br>±0.05kHz | 8. DQT Deviation<br>*3<br>1) Adj item:<br>[DQT Deviation (Analog Narrow)]<br>Deviation meter LPF : 3kHz<br>HPF : OFF<br>2) Adj item: [Low], [Low'], [Center], [High'], [High]<br>PTT: Press [Transmit] button.<br>Press [Apply] button to store the adjustment<br>value.<br>Deviation meter<br>Oscilloscope<br>ANT<br>[FPU] [< ][ >]<br>0.35kHz<br>±0.05kHz |             |
|       | 17   | 1) Adj item:<br>[DQT Deviation(Analog Wide)]<br>2) Adj item: [Low], [Low'],<br>[Center], [High'], [High]<br>PTT: Press [Transmit] button.<br>Press [Apply] button to store the<br>adjustment value.<br>Deviation meter<br>Oscilloscope<br>Panel<br>ANT<br>Panel<br>[FPU] [< ][ >]<br>0.75kHz<br>0.75kHz±0.05kHz                                                                | 1) Adj item:<br>[DQT Deviation(Analog Wide)]<br>2) Adj item: [Low], [Low'], [Center], [High'], [High]<br>PTT: Press [Transmit] button.<br>Press [Apply] button to store the adjustment<br>value.<br>Deviation meter<br>Oscilloscope<br>ANT<br>[FPU] [< ][ >]<br>0.75kHz<br>0.75kHz±0.05kHz                                                                  |             |

| Title | Line | No.RA037 <rev.001></rev.001>                                                                                                    |                                                                                                    | No.RA037 <rev.002></rev.002>                                                                                                    | Description |
|-------|------|----------------------------------------------------------------------------------------------------|----------------------------------------------------------------------------------------------------|----------------------------------------------------------------------------------------------------|-------------|
|       | 18   | 9. Single Tone Deviation<br>*3<br>1) Adj item:<br>[Single Tone Deviation (Analog<br>Narrow)]<br>Deviation meter LPF : 15kHz<br>HPF : OFF<br>2) Adj item: [Low], [Low'],<br>[Center], [High'], [High]<br>PTT: Press [Transmit] button.<br>Press [Apply] button to store the<br>adjustment value.<br>Deviation meter<br>Oscilloscope<br>Panel<br>ANT<br>Panel<br>[FPU] [< ][>]<br>1.50kHz<br>1.50kHz±0.05kHz                                                                                                    | S * 1                                                                                                    | 9. Single Tone Deviation<br>'3<br>1) Adj item:<br>[Single Tone Deviation (Analog Narrow)]<br>Deviation meter LPF : 15kHz<br>HPF : OFF<br>2) Adj item: [Low], [Low'], [Center], [High'], [High]<br>PTT: Press [Transmit] button.<br>Press [Apply] button to store the adjustment<br>value.<br>Deviation meter<br>Oscilloscope<br>ANT<br>[FPU] [<][>]<br>1.50kHz<br>1.50kHz±0.05kHz                                                                                     |             |
|       | 19   | 1) Adj item: [Single Tone<br>Deviation (Analog Wide)]<br>2) Adj item: [Low], [Low'],<br>[Center], [High'], [High]<br>PTT: Press [Transmit] button.<br>Press [Apply] button to store the<br>adjustment value.<br>Deviation meter<br>Oscilloscope<br>Panel<br>ANT<br>Panel<br>[FPU] [< ][ >]<br>3.00kHz<br>3.00kHz±0.05kHz                                                                                                    | 1<br>1<br>1<br>2<br>5<br>5<br>7<br>7<br>7<br>7<br>7<br>7<br>7<br>7<br>7<br>7<br>7<br>7<br>7<br>7<br>7<br>7<br>7                                                                                                    | 1) Adj item: [Single Tone Deviation (Analog<br>Wide)]<br>2) Adj item: [Low], [Low'], [Center], [High'], [High]<br>PTT: Press [Transmit] button.<br>Press [Apply] button to store the adjustment<br>value.<br>Deviation meter<br>Oscilloscope<br>ANT<br>[FPU] [<][>]<br>3.00kHz<br>3.00kHz<br>3.00kHz±0.05kHz                                                                                                    |             |
|       | 21   | 10.VOX 1         1) Adj item: [VOX 1]         AG : 1kHz/45mV at MIC terminal         Press [Apply] button to store the         adjustment value.         AG         AF VM         Panel         Panel         After apply signal from AG,press         [Apply] button to store the         adjustment value.         11.VOX 10         1) Adj item: [VOX 10]         AG : 1kHz/3mV at MIC terminal         Press [Apply] button to store the         adjustment value.         AG AF VM         Panel         Panel         After apply signal from AG,press         [Apply] button to store the         adjustment value.         AF VM         Panel         Panel         Panel         Panel         Panel         Panel         Panel         Panel         Panel         Panel         Panel         Panel         Panel         Panel         Panel         Panel         After apply signal from AG,press         [Apply] button to store the         < | 1 1 1 4 F V 4 F V | 10.VOX 1<br>1) Adj item: [VOX 1]<br>AG : 1kHz/45mV at MIC terminal<br>Press [Apply] button to store the adjustment<br>value.<br>AG<br>AF VM<br>After apply signal from AG,press [Apply] button to<br>store the adjustment value.<br>11.VOX 10<br>1) Adj item: [VOX 10]<br>AG : 1kHz/3mV at MIC terminal<br>Press [Apply] button to store the adjustment<br>value.<br>AG<br>AF VM<br>After apply signal from AG,press [Apply] button to<br>store the adjustment value. |             |

| Title | Line | No.RA037 <rev.001></rev.001>                                                                                                    | No.RA037 <rev.002></rev.002>                                                                                                    | Description |
|-------|------|----------------------------------------------------------------------------------------------------|----------------------------------------------------------------------------------------------------|-------------|
|       | 23   | 12. Battery warning level writing         1) Adj item:         [Battery Warning Level]         PTT: Press         [Transmit] button.         Power meter DVM         Panel         ANT BATT terminal         Press the PTT switch or         [Transmit] button on the PC         window. Apply 6.20V to battery         terminal.         Confirm that one pre-determined         numeric in the range 1 to 4096         appears.         Press [Apply] button to store the         adjustment value. | 12. Battery warning level writing         1) Adj item:         [Battery Warning Level]         PTT: Press         [Transmit] button.         Power meter DVM         ANT BATT terminal         Press the PTT switch or [Transmit] button on the<br>PC window. Apply 6.20V to battery terminal.         Confirm that one pre-determined numeric in the<br>range 1 to 4096 appears.         Press [Apply] button to store the adjustment<br>value. |             |
|       | 24   | 13. Battery warning level check         1) Test Channel         Channel: 1         Test Signaling Mode: Analog         Signaling: 1         BATT terminal voltage: 6.0V         while transmitting         Power meter DVM         Panel         ANT BATT terminal         Check         The transceiver can transmit with causing the LED to blink.                                                                                                    | 13. Battery warning level check         1) Test Channel         Channel: 1         Test Signaling Mode: Analog Signaling: 1         BATT terminal voltage: 6.0V while transmitting         Power meter DVM         ANT BATT terminal         Check         The transceiver can transmit with causing the         LED to blink.                                                                                                    |             |
|       | 25   | 14. DTMF Deviation         1) Adj item:         [DTMF Deviation (Analog         Narrow)]         Deviation meter LPF : 15kHz         HPF : OFF         2) Adj item: [Low], [Low'],         [Center], [High'], [High]         PTT: Press [Transmit] button.         Press [Apply] button to store the         adjustment value.         Deviation meter         Oscilloscope         Panel         [FPU] [<][>]         1.25kHz         1.25kHz±0.05kHz                                                | 14. DTMF Deviation         1) Adj item:         [DTMF Deviation (Analog Narrow)]         Deviation meter LPF : 15kHz         HPF : OFF         2) Adj item: [Low], [Low'], [Center], [High'], [High]         PTT: Press [Transmit] button.         Press [Apply] button to store the adjustment value.         Deviation meter         Oscilloscope         ANT         [FPU] [<][>]         1.25kHz         1.25kHz                             |             |
|       | 26   | 1) Adj item: [DTMF Deviation<br>(Analog Wide)]<br>2) Adj item: [Low], [Low'],<br>[Center], [High'], [High]<br>PTT: Press [Transmit] button.<br>Press [Apply] button to store the<br>adjustment value.<br>Deviation meter<br>Oscilloscope<br>Panel<br>ANT<br>Panel<br>[FPU] [< ][ >]<br>2.50kHz<br>2.50kHz                                                                                                    | 1) Adj item: [DTMF Deviation (Analog Wide)]<br>2) Adj item: [Low], [Low'], [Center], [High'], [High]<br>PTT: Press [Transmit] button.<br>Press [Apply] button to store the adjustment<br>value.<br>Deviation meter<br>Oscilloscope<br>ANT<br>[FPU] [< ][ >]<br>2.50kHz<br>2.50kHz<br>                                                                                                    |             |

| Title                       | Line | No.RA037 <rev.001></rev.001>                                                                                                    | No.RA037 <rev.002></rev.002>                                                                                                    | Description |
|-----------------------------|------|----------------------------------------------------------------------------------------------------|----------------------------------------------------------------------------------------------------|-------------|
|                             | 27   | 15. MSK Deviation<br>1) Adj item:<br>[MSK Deviation (Analog<br>Narrow)]<br>Deviation meter LPF : 15kHz<br>HPF : OFF<br>2) Adj item: [Low], [Low'],<br>[Center], [High'], [High]<br>PTT: Press [Transmit] button.<br>Press [Apply] button to store the<br>adjustment value.<br>Deviation meter<br>Oscilloscope<br>Panel<br>ANT<br>Panel<br>[FPU] [< ][ >]<br>1.50kHz<br>1.50kHz±0.05kHz | 15. MSK Deviation         1) Adj item:         [MSK Deviation (Analog Narrow)]         Deviation meter LPF : 15kHz         HPF : OFF         2) Adj item: [Low], [Low'], [Center], [High'], [High]         PTT: Press [Transmit] button.         Press [Apply] button to store the adjustment         value.         Deviation meter         Oscilloscope         ANT         [FPU] [<][>]         1.50kHz         1.50kHz±0.05kHz                                                                     |             |
|                             | 28   | 1) Adj item: [MSK Deviation<br>(Analog Wide)]<br>2) Adj item: [Low], [Low'],<br>[Center], [High'], [High]<br>PTT: Press [Transmit] button.<br>Press [Apply] button to store the<br>adjustment value.<br>Deviation meter<br>Oscilloscope<br>Panel<br>ANT<br>Panel<br>[FPU] [< ][>]<br>3.00kHz<br>3.00kHz±0.05kHz                                                                        | 1) Adj item: [MSK Deviation (Analog Wide)]         2) Adj item: [Low], [Low'], [Center], [High'], [High]         PTT: Press [Transmit] button.         Press [Apply] button to store the adjustment         value.         Deviation meter         Oscilloscope         ANT         [FPU] [<][>]         3.00kHz         3.00kHz±0.05kHz                                                                                                    |             |
| 4.7 Receiver<br>Section     | 8    | 5.Open Squelch(DMR) 1) Adj item:[Open Squelch<br>(DMR)] 2) Adj item:[Low], [Low'],<br>[Center], [High'], [High]<br>Reference SSG output:<br>12dB SINAD level@Analog<br>Narrow -3dB<br>(CW (without modulation))<br>SSGDistortion meter<br>Oscilloscope ANT<br>SP/MIC connector [FPU] [<][>] After input signal from SSG,<br>press [Apply] button to store the<br>adjustment value.     | 5.Open Squelch(DMR)         1) Adj item:[Open Squelch (DMR)]         2) Adj item:[Low], [Low'], [Center], [High'], [High]         Reference SSG output:         12dB SINAD level@Analog Narrow -3dB         (K2,M2)         12dB SINAD level@Analog Narrow (K,M)         (CW (without modulation))         SSGDistortion meter         Oscilloscope         ANT         SP/MIC connector         [FPU] [<][>]         After input signal from SSG, press [Apply] button to store the adjustment value. |             |
| 4.11 Radio check<br>Section | 4    | 1. Frequency check         1)Test Channel         Channel: 1         Test Signaling Mode: Analog         Signaling: 1         PTT: Press [Transmit] button.         f. counter         Panel         ANT         Check         435.099347~435.100653M Hz         (±1.5ppm@435.1MHz)                                                                                                    | 1. Frequency check         1) Test Channel         Channel: 1         Test Signaling Mode: Analog         Signaling: 1         PTT: Press [Transmit] button.         f. counter         ANT         Check         435.099347~435.100653M Hz         (±1.5ppm@435.1MHz)                                                                                                    |             |

| Title | Line | No.RA037 <rev.001></rev.001>                                                                                                    | No.RA037 <rev.002></rev.002>                                                                                                    | Description |
|-------|------|----------------------------------------------------------------------------------------------------|----------------------------------------------------------------------------------------------------|-------------|
|       | 5    | 2. High power check (Battery<br>voltage: 7.5V)<br>1)Test Channel<br>Channel: 1<br>Test Signaling Mode: Analog<br>Signaling: 1<br>PTT: Press [Transmit] button.<br>Power meter Ammeter<br>Panel<br>ANT<br>Check<br>3.5W~4.5W<br>2.3A or less | 2. High power check (Battery voltage: 7.5V)<br>1)Test Channel<br>Channel: 1<br>Test Signaling Mode: Analog<br>Signaling: 1<br>PTT: Press [Transmit] button.<br>Power meter Ammeter<br>ANT<br>Check<br>3.5W~4.5W<br>2.3A or less |             |
|       | 6    | 2)Test Channel<br>Channel: 2<br>Test Signaling Mode: Analog<br>Signaling: 1<br>PTT: Press [Transmit] button.<br>Power meter Ammeter<br>Panel<br>ANT<br>Check<br>3.5W~4.5W<br>2.3A or less                                                   | 2)Test Channel<br>Channel: 2<br>Test Signaling Mode: Analog<br>Signaling: 1<br>PTT: Press [Transmit] button.<br>Power meter Ammeter<br>ANT<br>Check<br>3.5W~4.5W<br>2.3A or less                                                |             |
|       | 7    | 3)Test Channel<br>Channel: 3<br>Test Signaling Mode: Analog<br>Signaling: 1<br>PTT: Press [Transmit] button.<br>Power meter Ammeter<br>Panel<br>ANT<br>Check<br>3.5W~4.5W<br>2.3A or less                                                   | 3)Test Channel<br>Channel: 3<br>Test Signaling Mode: Analog<br>Signaling: 1<br>PTT: Press [Transmit] button.<br>Power meter Ammeter<br>ANT<br>Check<br>3.5W~4.5W<br>2.3A or less                                                |             |
|       | 8    | 3. Low power check (Battery<br>voltage: 7.5V)<br>1)Test Channel<br>Channel: 1<br>Test Signaling Mode: Analog<br>Signaling: 1<br>PTT: Press [Transmit] button.<br>Power meter Ammeter<br>Panel<br>ANT<br>Check<br>0.75W~1.25W1.2A or less    | 3. Low power check (Battery voltage: 7.5V)<br>1)Test Channel<br>Channel: 1<br>Test Signaling Mode: Analog<br>Signaling: 1<br>PTT: Press [Transmit] button.<br>Power meter Ammeter<br>ANT<br>Check<br>0.75W~1.25W1.2A or less    |             |
|       | 9    | 2)Test Channel<br>Channel: 2<br>Test Signaling Mode: Analog<br>Signaling: 1<br>PTT: Press [Transmit] button.<br>Power meter Ammeter<br>Panel<br>ANT<br>Check<br>0.75W~1.25W1.2A or less                                                     | 2)Test Channel<br>Channel: 2<br>Test Signaling Mode: Analog<br>Signaling: 1<br>PTT: Press [Transmit] button.<br>Power meter Ammeter<br>ANT<br>Check<br>0.75W~1.25W1.2A or less                                                  |             |

| Title | Line | No.RA037 <rev.001></rev.001>                                                                                                    | No.RA037 <rev.002></rev.002>                                                                                                    | Description |
|-------|------|----------------------------------------------------------------------------------------------------|----------------------------------------------------------------------------------------------------|-------------|
|       | 10   | 3)Test Channel<br>Channel: 3<br>Test Signaling Mode: Analog<br>Signaling: 1<br>PTT: Press [Transmit] button.<br>Power meter Ammeter<br>Panel<br>ANT<br>Check<br>0.75W~1.25W1.2A or less                                                                                                    | 3)Test Channel<br>Channel: 3<br>Test Signaling Mode: Analog<br>Signaling: 1<br>PTT: Press [Transmit] button.<br>Power meter Ammeter<br>ANT<br>Check<br>0.75W~1.25W1.2A or less                                                                                                    |             |
|       | 11   | 4. MIC sensitivity check<br>1)Test Channel<br>Channel: 1<br>Test Signaling Mode: Analog<br>Signaling: 1<br>AG: 1kHz<br>PTT: Press [Transmit] button.<br>Deviation meter<br>OscilloscopeAGAF VM<br>Panel<br>ANTSP/MIC connector<br>Adjust AG input to get a<br>standard MOD.<br>15.0mV±7.0mV                                                                                                    | 4. MIC sensitivity check         1)Test Channel         Channel: 1         Test Signaling Mode: Analog         Signaling: 1         AG: 1kHz         PTT: Press [Transmit] button.         Deviation meter         OscilloscopeAGAF VM         ANTSP/MIC connector         Adjust AG input to get a standard MOD.         15.0mV±7.0mV                                                                                                    |             |
|       | 12   | 5. Sensitivity check<br>1)Test Channel<br>Channel: 1<br>Test Signaling Mode: Analog<br>Signaling: 1<br>SSG output<br>Wide 5k: -115dBm (0.40μV)<br>(MOD: 1kHz/±3kHz)<br>Wide 4k: -115dBm (0.40μV)<br>(MOD: 1kHz/±2.4kHz)<br>Narrow: -115dBm (0.40μV)<br>(MOD: 1kHz/±2.4kHz)<br>SSGAF VTVM<br>Oscilloscope Distortion meter<br>8Ω Dummyload<br>Panel<br>ANTSP/MIC connector<br>Check<br>12dB SINADor more | 5. Sensitivity check         1)Test Channel         Channel: 1         Test Signaling Mode: Analog         Signaling: 1         SSG output         Wide 5k: -115dBm (0.40µV) (MOD: 1kHz/±3kHz)         Wide 4k: -115dBm (0.40µV) (MOD:         1kHz/±2.4kHz)         Narrow: -115dBm (0.40µV) (MOD:         1kHz/±1.5kHz)         SSGAF VTVM         Oscilloscope Distortion meter         8Ω Dummyload         ANTSP/MIC connector         Check         12dB SINADor more |             |

| Title                  | Line | No.RA037 <rev.001></rev.001>                                                                                                    | No.RA037 <rev.002></rev.002>                                                                                                    | Description |
|------------------------|------|----------------------------------------------------------------------------------------------------|----------------------------------------------------------------------------------------------------|-------------|
| 4.12 Common<br>Section | 5    | 2. Receive Assist<br>1) Adj item: [Receive Assist]<br>2) Adj item: [Low], [Low'],<br>[Center], [High'], [High]<br>Press [Apply All] button to store<br>the adjustment value.<br>Panel<br>[FPU] [< ][ >]<br>[V] indicator on the PC window<br>shows VCO lock voltage.<br>Change the adjustment value to<br>get VCO lock voltage within the<br>limit of the specified voltage.<br>Note:Confirm the VCO lock<br>voltage approximately 3 seconds<br>after the adjustment value is<br>changed.<br>[Low] : 1.4~1.6V<br>[Low]; [Center], [High'] :<br>2.4~2.6V<br>[High] : 2.9~3.1V<br>Press [Apply All] button to store<br>the adjustment value after all<br>adjustment point have been<br>adjusted. | <ul> <li>2. Receive Assist <ol> <li>Adj item: [Receive Assist]</li> <li>Adj item: [Low], [Low'], [Center], [High'], [High]</li> <li>Press [Apply All] button to store the adjustment value.</li> </ol> </li> <li>[FPU] [&lt; ][&gt;] </li> <li>[V] indicator on the PC window shows VCO lock voltage. Change the adjustment value to get VCO lock voltage within the limit of the specified voltage. Note:Confirm the VCO lock voltage approximately 3 seconds after the adjustment value is changed. [Low'], [Center], [High'] : 2.4~2.6V [High] : 2.9~3.1V Press [Apply All] button to store the adjustment value after all adjustment point have been adjusted.</li></ul> |             |
|                        | 6    | 3. Transmit Assist<br>1) Adj item: [Transmit Assist]<br>2) Adj item: [Low], [Low'],<br>[Center], [High'], [High] PTT:<br>Press [Transmit] button.<br>Press [Apply All] button to store<br>the adjustment value.<br>Panel<br>[FPU] [<][>]<br>[V] indicator on the PC window<br>shows VCO lock voltage.<br>Change the adjustment value to<br>get VCO lock voltage.<br>Note:Confirm the VCO lock<br>voltage approximately 3 seconds<br>after the adjustment value is<br>changed.<br>2.4~2.6V<br>Press [Apply All] button to store<br>the adjustment value after all<br>adjustment point have been<br>adjusted.                                                                                    | 3. Transmit Assist         1) Adj item: [Transmit Assist]         2) Adj item: [Low], [Low'], [Center], [High'], [High]         PTT: Press [Transmit] button.         Press [Apply All] button to store the adjustment value.         [FPU] [<][>]         [V] indicator on the PC window shows VCO lock voltage.         Change the adjustment value to get VCO lock voltage within the limit of the specified voltage.         Note:Confirm the VCO lock voltage approximately 3 seconds after the adjustment value is changed.         2.4~2.6V         Press [Apply All] button to store the adjustment value after all adjustment point have been adjusted.             |             |
|                        | 7    | 4. Frequency<br>1) Adj item: [Frequency]<br>PTT: Press [Transmit] button.<br>Press [Apply] button to store the<br>adjustment value.<br>2) Adj item: [High]<br>f. counter<br>Panel<br>ANT<br>[FPU] [< ][ >]<br>435.100MHz<br>435.099347~435.100653MHz<br>(±1.5ppm@435.1MHz)                                                                                                    | 4. Frequency         1) Adj item: [Frequency]         PTT: Press [Transmit] button.         Press [Apply] button to store the adjustment         value.         2) Adj item: [High]         f. counter         ANT         [FPU] [< ][ >]         435.100MHz         435.099347~435.100653MHz         (±1.5ppm@435.1MHz)                                                                                                    |             |

| Title                       | Line | No.RA037 <rev.001></rev.001>                                                                                                    | No.RA037 <rev.002></rev.002>                                                                                                    | Description |
|-----------------------------|------|----------------------------------------------------------------------------------------------------|----------------------------------------------------------------------------------------------------|-------------|
| 4.13 Transmitter<br>Section | 4    | 1. Ramp Offset         1) Adj item: [Ramp Offset]         2) Adj item: [Low], [Low'],         [Center], [High'], [High]         Panel         [FPU] [< ][ >]         Write the value as followings.         1         Press [Apply All] button to store         the adjustment value after all         adjusted.                                                                                                    | 1. Ramp Offset         1) Adj item: [Ramp Offset]         2) Adj item: [Low], [Low'], [Center], [High'], [High]         [FPU] [<][>]         Write the value as followings.         1         Press [Apply All] button to store the adjustment value after all adjustment points have been adjusted.                                                                                                    |             |
|                             | 5    | 2. High transmit power (Battery<br>voltage :7.5V)<br>1) Adj item:<br>[High Transmit Power]<br>2) Adj item: [Low], [Low'],<br>[Center], [High'], [High]<br>PTT: Press [Transmit] button.<br>Press [Apply All] button to store<br>the adjustment value.<br>Power meter<br>Ammeter<br>Panel<br>ANT<br>Panel<br>[FPU] [<][>]<br>4.0W<br>±0.2W<br>2.0A or less<br>Press [Apply] button to store the<br>adjustment value whenever each<br>adjustment points have been<br>adjusted.                       | 2. High transmit power (Battery voltage :7.5V)         1) Adj item:         [High Transmit Power]         2) Adj item: [Low], [Low'], [Center], [High'], [High]         PTT: Press [Transmit] button.         Press [Apply All] button to store the adjustment value.         Power meter         Ammeter         ANT         [FPU] [<][>]         4.0W         ±0.2W         2.0A or less         Press [Apply] button to store the adjustment value whenever each adjustment points have been adjusted.                |             |
|                             | 6    | 3. Low transmit power (Battery voltage :7.5V)         1) Adj item: [Low Transmit Power]         2) Adj item: [Low], [Low'], [Center], [High'], [High]         PTT: Press [Transmit] button.         Press [Apply All] button to store the adjustment value.         Power meter         Ammeter         Panel         [FPU] [<][>]         1.0W         ±0.05W         1.0A or less         Press [Apply] button to store the adjustment value whenever each adjustment points have been adjusted. | 3. Low transmit power (Battery voltage :7.5V)         1) Adj item: [Low Transmit Power]         2) Adj item: [Low], [Low'], [Center], [High'], [High]         PTT: Press [Transmit] button.         Press [Apply All] button to store the adjustment         value.         Power meter         Ammeter         ANT         [FPU] [<][>]         1.0W         ±0.05W         1.0A or less         Press [Apply] button to store the adjustment         value whenever each adjustment points have         been adjusted. |             |

| Title Li | ine | No.RA037 <rev.001></rev.001>                                                                                                    | No.RA037 <rev.002></rev.002>                                                                                                    | Description |
|----------|-----|----------------------------------------------------------------------------------------------------|----------------------------------------------------------------------------------------------------|-------------|
|          | 7   | 4. Balance 1         *1*2         1) Adj item: [Balance] Deviation         meter         LPF : 3kHz         HPF : OFF         2) Adj item: [Low], [Low'],         [Center], [High'], [High]         PTT: Press [Transmit] button.         Press [Apply All] button to store         the adjustment value.         [2kHz Sine Wave Check box]:         Check while transmitting change         to 2kHz.         Deviation meter         Oscilloscope         Panel         ANT         Panel         [FPU] [<][>]         The Deviation of 20Hz frequency         is fixed.         Change the 2kHz adjustment         value to become the same         deviation of 20Hz within the         specified range.         2kHz Tone deviation is within         ±0.2dB of 20Hz tone deviation.         Press [Apply All] button to store         the adjustment value after all         adjustment points have been         adjusted. | 4. Balance 1         *1*2         1) Adj item: [Balance] Deviation meter         LPF : 3kHz         HPF : OFF         2) Adj item: [Low], [Low'], [Center], [High'], [High]         PTT: Press [Transmit] button.         Press [Apply All] button to store the adjustment         value.         [2kHz Sine Wave Check box]: Check while         transmitting change to 2kHz.         Deviation meter         Oscilloscope         ANT         [FPU] [<][>]         The Deviation of 20Hz frequency is fixed.         Change the 2kHz adjustment value to become         the same deviation of 20Hz within the specified         range.         2kHz Tone deviation is within ±3% of 20Hz tone         deviation.         Press [Apply All] button to store the adjustment         value after all adjustment points have been         adjusted. |             |
|          | 8   | 4. Balance 2<br>*1*2<br>1) Adj item: [Balance] Deviation<br>meter<br>LPF : 3kHz<br>HPF : OFF<br>2) Adj item: [Low], [Low'],<br>[Center], [High'], [High]<br>PTT: Press [Transmit] button.<br>Press [Apply All] button to store<br>the adjustment value.<br>[Square Wave Check box]: Check<br>while transmitting change to<br>Square Wave.<br>Deviation meter<br>Oscilloscope<br>Panel<br>ANT<br>Panel<br>[FPU] [< ][>]<br>Make the demodulation wave into<br>square wave.<br>ILLUSTRATION(ra037_4002.png)                                                                                                    | 4. Balance 2<br>*1*2<br>1) Adj item: [Balance] Deviation meter<br>LPF : 3kHz<br>HPF : OFF<br>2) Adj item: [Low], [Low'], [Center], [High'], [High]<br>PTT: Press [Transmit] button.<br>Press [Apply All] button to store the adjustment<br>value.<br>[Square Wave Check box]: Check while<br>transmitting change to Square Wave.<br>Deviation meter<br>Oscilloscope<br>ANT<br>[FPU] [< ][ >]<br>Make the demodulation wave into square wave.<br>ILLUSTRATION(ra037_4002.png)                                                                                                    |             |

| 10       5. Maximum Deviation (DMR)         2       1) Adjitem: [Maximum Deviation (DMR)]         Deviation meter LPF: 3XHz       HPF: OFF         2) Adjitem: [Low], [Low], [Center], [High], [High]       Deviation meter LPF: 3XHz         HPF: OFF       2) Adjitem: [Low], [Low], [Center], [High], [High]         Press [App) Al] button to store the adjustment value.       Deviation meter         Deviation meter       Deviation meter         Deviation meter       Deviation meter         Deviation meter       Deviation meter         Deviation meter       Deviation meter         Deviation meter       Deviation meter         Deviation meter       Deviation meter         Panel       [FPU] [C] [3]         ZP4Hz       2865-2803Hz         Perse [App) Al] button to store the adjustment value adre all adjustment points have been         adjusted.       Press [App) Al] button to store the adjustment value adre all adjustment points have been         11       B. Maximum Deviation (Analog)         12       Adjitem: [Maximum Deviation (Analog)         12       Adjitem: [Low], [Cow], [Center], [High], [High]         11       B. Maximum Deviation (Analog)         12       Adjitem: [Maximum Deviation (Analog)         12       Adjitem: [Maximum Deviation retr <t< th=""><th>Title Line</th><th>ne</th><th>No.RA037<rev.001></rev.001></th><th>No.RA037<rev.002></rev.002></th><th>Description</th></t<> | Title Line | ne | No.RA037 <rev.001></rev.001>                                                                                                    | No.RA037 <rev.002></rev.002>                                                                                                    | Description |
|----------------------------------------------------------------------------------------------------|------------|----|----------------------------------------------------------------------------------------------------|----------------------------------------------------------------------------------------------------|-------------|
| 11       6. Maximum deviation (Analog)         2       11       6. Maximum deviation (Analog)         2       11       Adj item: [Maximum Deviation (Analog)         12       11       Adj item: [Maximum Deviation (Analog)         12       11       Adj item: [Maximum Deviation (Analog)         12       11       Adj item: [Maximum Deviation (Analog)         12       11       Adj item: [Maximum Deviation (Analog)         12       11       Adj item: [Maximum Deviation (Analog)         12       12       Adj item: [Maximum Deviation (Analog)         12       12       Adj item: [Low], [Low], [Low], [Center], [High]         PTT: Press [Transmit] button.       Press [Apply All button to store the adjustment value.         12       ANT       Panel         [FPU] [<][>]       ANT         Panel       [FPU] [<][>]         Mvite the same adjustment value of "[Maximum Deviation (DMR]"         13       Adj 2150Hz.         Panel       [PF: 15KHz]         HPF: OFF       Panel         IFF: 15KHz       HFF: OFF         Panel       [PF: 15KHz]         HPF: OFF       Panel         If Maximum Deviation (DMR]       Cre each adjustment point and check that the Analog deviation is between 2050Hz and                                                                                                    | 10         | 10 | 5. Maximum Deviation (DMR)<br>*2<br>1) Adj item: [Maximum Deviation<br>(DMR)]<br>Deviation meter LPF : 3kHz<br>HPF : OFF<br>2) Adj item: [Low], [Low'],<br>[Center], [High'], [High]<br>PTT: Press [Transmit] button.<br>Press [Apply All] button to store<br>the adjustment value.<br>Deviation meter<br>Oscilloscope<br>Panel<br>ANT<br>Panel<br>[FPU] [ < ][ >]<br>2749Hz<br>2695~2803Hz<br>Press [Apply All] button to store<br>the adjustment value after all<br>adjustment points have been                                                                                                    | 5. Maximum Deviation (DMR)<br>*2 1) Adj item: [Maximum Deviation (DMR)]<br>Deviation meter LPF : 3kHz<br>HPF : OFF 2) Adj item: [Low], [Low'], [Center], [High'], [High]<br>PTT: Press [Transmit] button.<br>Press [Apply All] button to store the adjustment<br>value.<br>Deviation meter<br>Oscilloscope<br>ANT<br>[FPU] [<][>]<br>2749Hz<br>2695~2803Hz<br>Press [Apply All] button to store the adjustment<br>value after all adjustment points have been<br>adjusted.                                                                                                    |             |
|                                                                                                    |            | 11 | adjusted.         6. Maximum deviation (Analog)         *2         1) Adj item: [Maximum Deviation (Analog Narrow)]         Deviation meter         LPF : 15kHz         HPF : OFF         2) Adj item: [Low], [Low'],         [Center], [High'], [High]         PTT: Press [Transmit] button.         Press [Apply All] button to store         the adjustment value.         Deviation meter         Oscilloscope         Panel         ANT         Panel         [FPU] [<][>]         2100Hz         Write the same adjustment value of "[Maximum Deviation (DMR)]" for each adjustment point.         Transmit at each adjustment point.         Transmit at each adjustment point and check that the Analog deviation is between 2050Hz and 2150Hz.         HPF : OFF         [Panel tuning mode]         PTT: ON         [PC test mode]         PTT: Press         [Transmit] button         2050~2150Hz         Press [Apply All] button to store the adjustment value after all | 6. Maximum deviation (Analog)         *2         1) Adj item: [Maximum Deviation (Analog Narrow)]         Deviation meter         LPF : 15kHz         HPF : OFF         2) Adj item: [Low], [Low'], [Center], [High'], [High]         PTT: Press [Transmit] button.         Press [Apply All] button to store the adjustment value.         Deviation meter         Oscilloscope         ANT         [FPU] [<][>]         2100Hz         Write the same adjustment value of "[Maximum Deviation (DMR)]" for each adjustment point.         Transmit at each adjustment point and check that the Analog deviation is between 2050Hz and 2150Hz. Deviation meter         LPF : 15kHz         HPF : OFF         2050~2150Hz         Press [Apply All] button to store the adjustment value after all adjustment points have been adjusted. |             |

| Title Line | No.RA037 <rev.001></rev.001>                                                                                                    | No.RA037 <rev.002></rev.002>                                                                                                    | Description |
|------------|----------------------------------------------------------------------------------------------------|----------------------------------------------------------------------------------------------------|-------------|
| 12         | 1)Adj item: [Maximum Deviation<br>(Analog Wide 4k)]<br>2)Adj item: [Low], [Low'],<br>[Center], [High'], [High]<br>PTT: Press [Transmit] button.<br>Press [Apply All] button to store<br>the adjustment value.<br>Deviation meter<br>Oscilloscope<br>Panel<br>ANT<br>Panel<br>[FPU] [< ][ >]<br>3360Hz<br>Write the same adjustment value<br>of "[Maximum Deviation (DMR)]"<br>for each adjustment point.<br>Transmit at each adjustment<br>point and check that the Analog<br>deviation is between 3310Hz<br>and 3410Hz. Deviation meter<br>LPF : 15kHz<br>HPF : OFF<br>[Panel tuning mode]<br>PTT: ON<br>[PC test mode]<br>PTT: Press<br>[Transmit] button<br>3310-3410Hz<br>Press [Apply All] button to store<br>the adjustment value after all<br>adjustment points have been<br>adjusted. | 1)Adj item: [Maximum Deviation (Analog Wide<br>4k)]<br>2)Adj item: [Low], [Low'], [Center], [High'], [High]<br>PTT: Press [Transmit] button.<br>Press [Apply All] button to store the adjustment<br>value.<br>Deviation meter<br>Oscilloscope<br>ANT<br>[FPU] [< ] [>]<br>3360Hz<br>Write the same adjustment value of "[Maximum<br>Deviation (DMR)]" for each adjustment point.<br>Transmit at each adjustment point and check that<br>the Analog deviation is between 3310Hz and<br>3410Hz. Deviation meter<br>LPF : 15kHz<br>HPF : OFF<br>3310~3410Hz<br>Press [Apply All] button to store the adjustment<br>value after all adjustment points have been<br>adjusted. |             |

| Title | Line | No.RA037 <rev.001></rev.001>                                                                                                    | No.RA037 <rev.002></rev.002>                                                                                                    | Description |
|-------|------|----------------------------------------------------------------------------------------------------|----------------------------------------------------------------------------------------------------|-------------|
|       | 13   | 1) Adj item: [Maximum Deviation<br>(Analog Wide 5k)]<br>2) Adj item: [Low], [Low'],<br>[Center], [High'], [High]<br>PTT: Press [Transmit] button.<br>Press [Apply All] button to store<br>the adjustment value.<br>Deviation meter<br>Oscilloscope<br>Panel<br>ANT<br>Panel<br>[FPU] [<][>]<br>4200Hz<br>Write the same adjustment value<br>of "[Maximum Deviation (DMR)]"<br>for each adjustment point.<br>Transmit at each adjustment<br>point and check that the Analog<br>deviation is between4150Hz and<br>4250Hz.<br>Deviation meter<br>LPF : 15kHz<br>HPF : OFF<br>[Panel tuning mode]<br>PTT: ON<br>[PC test mode]<br>PTT: Press<br>[Transmit] button<br>4150~4250Hz<br>Press [Apply All] button to store<br>the adjustment value after all<br>adjustment points have been<br>adjusted. | 1) Adj item: [Maximum Deviation (Analog Wide<br>5k)]<br>2) Adj item: [Low], [Low'], [Center], [High'], [High]<br>PTT: Press [Transmit] button.<br>Press [Apply All] button to store the adjustment<br>value.<br>Deviation meter<br>Oscilloscope<br>ANT<br>[FPU] [<][<]<br>4200Hz<br>Write the same adjustment value of "[Maximum<br>Deviation (DMR)]" for each adjustment point.<br>Transmit at each adjustment point and check that<br>the Analog deviation is between4150Hz and<br>4250Hz.<br>Deviation meter<br>LPF : 15kHz<br>HPF : OFF<br>4150-4250Hz<br>Press [Apply All] button to store the adjustment<br>value after all adjustment points have been<br>adjusted. |             |
|       | 15   | 7. QT Deviation<br>*3<br>1) Adj item:<br>[QT Deviation (Analog Narrow)]<br>Deviation meter LPF : 3kHz<br>HPF : OFF<br>2) Adj item: [Low], [Low'],<br>[Center], [High'], [High]<br>PTT: Press [Transmit] button.<br>Press [Apply] button to store the<br>adjustment value.<br>Deviation meter<br>Oscilloscope<br>Panel<br>ANT<br>Panel<br>[FPU] [<][>]<br>0.35kHz<br>±0.05kHz                                                                                                    | 7. QT Deviation<br>*3<br>1) Adj item:<br>[QT Deviation (Analog Narrow)]<br>Deviation meter LPF : 3kHz<br>HPF : OFF<br>2) Adj item: [Low], [Low'], [Center], [High'], [High]<br>PTT: Press [Transmit] button.<br>Press [Apply] button to store the adjustment<br>value.<br>Deviation meter<br>Oscilloscope<br>ANT<br>[FPU] [<][>]<br>0.35kHz<br>±0.05kHz<br>                                                                                                    |             |

| Title | Line | No.RA037 <rev.001></rev.001>                                                                                                    | No.RA037 <rev.002></rev.002>                                                                                                    | Description |
|-------|------|----------------------------------------------------------------------------------------------------|----------------------------------------------------------------------------------------------------|-------------|
|       | 16   | 1) Adj item:<br>[QT Deviation (Analog Wide 4k)]<br>2) Adj item: [Low], [Low'],<br>[Center], [High'], [High]<br>PTT: Press [Transmit] button.<br>Press [Apply] button to store the<br>adjustment value.<br>Deviation meter<br>Oscilloscope<br>Panel<br>ANT<br>Panel<br>[FPU] [< ][ >]<br>0.60kHz<br>0.60kHz±0.05kHz                                                              | 1) Adj item:         [QT Deviation (Analog Wide 4k)]         2) Adj item: [Low], [Low'], [Center], [High'], [High]         PTT: Press [Transmit] button.         Press [Apply] button to store the adjustment         value.         Deviation meter         Oscilloscope         ANT         [FPU] [<][>]         0.60kHz         0.60kHz±0.05kHz                   |             |
|       | 17   | 1) Adj item:<br>[QT Deviation(Analog Wide 5k)]<br>2) Adj item: [Low], [Low'],<br>[Center], [High'], [High]<br>PTT: Press [Transmit] button.<br>Press [Apply] button to store the<br>adjustment value.<br>Deviation meter<br>Oscilloscope<br>Panel<br>ANT<br>Panel<br>[FPU] [< ][ >]<br>0.75kHz<br>0.75kHz±0.05kHz                                                               | 1) Adj item:         [QT Deviation(Analog Wide 5k)]         2) Adj item: [Low], [Low'], [Center], [High'], [High]         PTT: Press [Transmit] button.         Press [Apply] button to store the adjustment         value.         Deviation meter         Oscilloscope         ANT         [FPU] [<][>]         0.75kHz         0.75kHz±0.05kHz                    |             |
|       | 18   | 8. DQT Deviation<br>*3<br>1) Adj item:<br>[DQT Deviation (Analog Narrow)]<br>Deviation meter LPF : 3kHz<br>HPF : OFF<br>2) Adj item: [Low], [Low'],<br>[Center], [High'], [High]<br>PTT: Press [Transmit] button.<br>Press [Apply] button to store the<br>adjustment value.<br>Deviation meter<br>Oscilloscope<br>Panel<br>ANT<br>Panel<br>[FPU] [< ][>]<br>0.35kHz<br>±0.05kHz | 8. DQT Deviation<br>*3<br>1) Adj item:<br>[DQT Deviation (Analog Narrow)]<br>Deviation meter LPF : 3kHz<br>HPF : OFF<br>2) Adj item: [Low], [Low'], [Center], [High'], [High]<br>PTT: Press [Transmit] button.<br>Press [Apply] button to store the adjustment<br>value.<br>Deviation meter<br>Oscilloscope<br>ANT<br>[FPU] [<][>]<br>0.35kHz<br>0.35kHz<br>±0.05kHz |             |
|       | 19   | 1) Adj item:<br>[DQT Deviation (Analog Wide<br>4k)]<br>2) Adj item: [Low], [Low'],<br>[Center], [High'], [High]<br>PTT: Press [Transmit] button.<br>Press [Apply] button to store the<br>adjustment value.<br>Deviation meter<br>Oscilloscope<br>Panel<br>ANT<br>Panel<br>[FPU] [< ][ >]<br>0.60kHz<br>0.60kHz±0.05kHz                                                          | 1) Adj item:         [DQT Deviation (Analog Wide 4k)]         2) Adj item: [Low], [Low'], [Center], [High'], [High]         PTT: Press [Transmit] button.         Press [Apply] button to store the adjustment         value.         Deviation meter         Oscilloscope         ANT         [FPU] [<][>]         0.60kHz         0.60kHz±0.05kHz                  |             |

| Title | Line | No.RA037 <rev.001></rev.001>                                                                                                    | No.RA037 <rev.002></rev.002>                                                                                                    | Description |
|-------|------|----------------------------------------------------------------------------------------------------|----------------------------------------------------------------------------------------------------|-------------|
|       | 20   | 1) Adj item:<br>[DQT Deviation(Analog Wide<br>5k)]<br>2) Adj item: [Low], [Low'],<br>[Center], [High'], [High]<br>PTT: Press [Transmit] button.<br>Press [Apply] button to store the<br>adjustment value.<br>Deviation meter<br>Oscilloscope<br>Panel<br>ANT<br>Panel<br>[FPU] [< ][ >]<br>0.75kHz<br>0.75kHz±0.05kHz                                                                                     | 1) Adj item:<br>[DQT Deviation(Analog Wide 5k)]<br>2) Adj item: [Low], [Low'], [Center], [High'], [High]<br>PTT: Press [Transmit] button.<br>Press [Apply] button to store the adjustment<br>value.<br>Deviation meter<br>Oscilloscope<br>ANT<br>[FPU] [<][>]<br>0.75kHz<br>0.75kHz±0.05kHz                                                                                    |             |
|       | 21   | 9. Single Tone Deviation<br>*3<br>1) Adj item:<br>[Single Tone Deviation (Analog<br>Narrow)]<br>Deviation meter LPF : 15kHz<br>HPF : OFF<br>2) Adj item: [Low], [Low'],<br>[Center], [High'], [High]<br>PTT: Press [Transmit] button.<br>Press [Apply] button to store the<br>adjustment value.<br>Deviation meter<br>Oscilloscope<br>Panel<br>ANT<br>Panel<br>[FPU] [<][>]<br>1.50kHz<br>1.50kHz±0.05kHz | 9. Single Tone Deviation<br>*3 1) Adj item:<br>[Single Tone Deviation (Analog Narrow)]<br>Deviation meter LPF : 15kHz<br>HPF : OFF<br>2) Adj item: [Low], [Low'], [Center], [High'], [High]<br>PTT: Press [Transmit] button.<br>Press [Apply] button to store the adjustment<br>value.<br>Deviation meter<br>Oscilloscope<br>ANT<br>[FPU] [<][>]<br>1.50kHz<br>1.50kHz±0.05kHz |             |
|       | 22   | 1) Adj item: [Single Tone<br>Deviation (Analog Wide 4k)]<br>2) Adj item: [Low], [Low'],<br>[Center], [High'], [High]<br>PTT: Press [Transmit] button.<br>Press [Apply] button to store the<br>adjustment value.<br>Deviation meter<br>Oscilloscope<br>Panel<br>ANT<br>Panel<br>[FPU] [< ][ >]<br>2.40kHz<br>2.40kHz±0.05kHz                                                                               | 1) Adj item: [Single Tone Deviation (Analog Wide<br>4k)]<br>2) Adj item: [Low], [Low'], [Center], [High'], [High]<br>PTT: Press [Transmit] button.<br>Press [Apply] button to store the adjustment<br>value.<br>Deviation meter<br>Oscilloscope<br>ANT<br>[FPU] [<][>]<br>2.40kHz<br>2.40kHz±0.05kHz                                                                           |             |
|       | 23   | 1) Adj item: [Single Tone<br>Deviation (Analog Wide 5k)]<br>2) Adj item: [Low], [Low'],<br>[Center], [High'], [High]<br>PTT: Press [Transmit] button.<br>Press [Apply] button to store the<br>adjustment value.<br>Deviation meter<br>Oscilloscope<br>Panel<br>ANT<br>Panel<br>[FPU] [< ][ >]<br>3.00kHz<br>3.00kHz±0.05kHz                                                                               | 1) Adj item: [Single Tone Deviation (Analog Wide<br>5k)]<br>2) Adj item: [Low], [Low'], [Center], [High'], [High]<br>PTT: Press [Transmit] button.<br>Press [Apply] button to store the adjustment<br>value.<br>Deviation meter<br>Oscilloscope<br>ANT<br>[FPU] [<][>]<br>3.00kHz<br>3.00kHz                                                                                   |             |

| Title | Line | No.RA037 <rev.001></rev.001>                                                                                                    | No.RA037 <rev.002></rev.002>                                                                                                    | Description |
|-------|------|----------------------------------------------------------------------------------------------------|----------------------------------------------------------------------------------------------------|-------------|
|       | 25   | 10.VOX 1         1) Adj item: [VOX 1]         AG : 1kHz/45mV at MIC terminal         Press [Apply] button to store the         adjustment value.         AG         AF VM         Panel         Panel         After apply signal from AG,press         [Apply] button to store the         adjustment value.                                                                                                    | 10.VOX 1         1) Adj item: [VOX 1]         AG : 1kHz/45mV at MIC terminal         Press [Apply] button to store the adjustment         value.         AG         AF VM         After apply signal from AG,press [Apply] button to store the adjustment value.                                                                                                    |             |
|       | 26   | 11.VOX 10         1) Adj item: [VOX 10]         AG : 1kHz/3mV at MIC terminal         Press [Apply] button to store the         adjustment value.         AG         AF VM         Panel         Panel         After apply signal from AG,press         [Apply] button to store the         adjustment value.                                                                                                    | 11.VOX 10         1) Adj item: [VOX 10]         AG : 1kHz/3mV at MIC terminal         Press [Apply] button to store the adjustment         value.         AG         AF VM         After apply signal from AG,press [Apply] button to store the adjustment value.                                                                                                    |             |
|       | 27   | 12. Battery warning level writing         1) Adj item:         [Battery Warning Level]         PTT: Press         [Transmit] button.         Power meter DVM         Panel         ANT BATT terminal         Press the PTT switch or         [Transmit] button on the PC         window. Apply 6.20V to battery         terminal.         Confirm that one pre-determined         numeric in the range 1 to 4096         appears.         Press [Apply] button to store the         adjustment value. | 12. Battery warning level writing         1) Adj item:         [Battery Warning Level]         PTT: Press         [Transmit] button.         Power meter DVM         ANT BATT terminal         Press the PTT switch or [Transmit] button on the         PC window. Apply 6.20V to battery terminal.         Confirm that one pre-determined numeric in the         range 1 to 4096 appears.         Press [Apply] button to store the adjustment         value. |             |
|       | 28   | 13. Battery warning level check         1) Test Channel         Channel: 1         Test Signaling Mode: Analog         Signaling: 1         BATT terminal voltage: 6.0V         while transmitting         Power meter DVM         Panel         ANT BATT terminal         Check         The transceiver can transmit with causing the LED to blink.                                                                                                    | 13. Battery warning level check         1) Test Channel         Channel: 1         Test Signaling Mode: Analog Signaling: 1         BATT terminal voltage: 6.0V while transmitting         Power meter DVM         ANT BATT terminal         Check         The transceiver can transmit with causing the         LED to blink.                                                                                                    |             |

| Title | Line | No.RA037 <rev.001></rev.001>                                                                                                    | No.RA037 <rev.002></rev.002>                                                                                                    | Description |
|-------|------|----------------------------------------------------------------------------------------------------|----------------------------------------------------------------------------------------------------|-------------|
|       | 29   | 14. DTMF Deviation         1) Adj item:         [DTMF Deviation (Analog         Narrow)]         Deviation meter LPF : 15kHz         HPF : OFF         2) Adj item: [Low], [Low'],         [Center], [High'], [High]         PTT: Press [Transmit] button.         Press [Apply] button to store the         adjustment value.         Deviation meter         Oscilloscope         Panel         ANT         Panel         [FPU] [<][>]         1.25kHz         1.25kHz | 14. DTMF Deviation         1) Adj item:         [DTMF Deviation (Analog Narrow)]         Deviation meter LPF : 15kHz         HPF : OFF         2) Adj item: [Low], [Low'], [Center], [High'], [High]         PTT: Press [Transmit] button.         Press [Apply] button to store the adjustment value.         Deviation meter         Oscilloscope         ANT         [FPU] [<][>]         1.25kHz         1.25kHz±0.05kHz |             |
|       | 30   | 1) Adj item: [DTMF Deviation<br>(Analog Wide 4k)]<br>2) Adj item: [Low], [Low'],<br>[Center], [High'], [High]<br>PTT: Press [Transmit] button.<br>Press [Apply] button to store the<br>adjustment value.<br>Deviation meter<br>Oscilloscope<br>Panel<br>ANT<br>Panel<br>[FPU] [< ][ >]<br>2.00kHz<br>2.00kHz±0.05kHz                                                                                                    | 1) Adj item: [DTMF Deviation (Analog Wide 4k)]<br>2) Adj item: [Low], [Low'], [Center], [High'], [High]<br>PTT: Press [Transmit] button.<br>Press [Apply] button to store the adjustment<br>value.<br>Deviation meter<br>Oscilloscope<br>ANT<br>[FPU] [< ][ >]<br>2.00kHz<br>2.00kHz±0.05kHz                                                                                                    |             |
|       | 31   | 1) Adj item: [DTMF Deviation<br>(Analog Wide 5k)]<br>2) Adj item: [Low], [Low'],<br>[Center], [High'], [High]<br>PTT: Press [Transmit] button.<br>Press [Apply] button to store the<br>adjustment value.<br>Deviation meter<br>Oscilloscope<br>Panel<br>ANT<br>Panel<br>[FPU] [< ][ >]<br>2.50kHz<br>2.50kHz                                                                                                    | 1) Adj item: [DTMF Deviation (Analog Wide 5k)]         2) Adj item: [Low], [Low'], [Center], [High'], [High]         PTT: Press [Transmit] button.         Press [Apply] button to store the adjustment value.         Deviation meter         Oscilloscope         ANT         [FPU] [<][>]         2.50kHz         2.50kHz±0.05kHz                                                                                         |             |

| Title | Line | No.RA037 <rev.001></rev.001>                                                                                                    | No.RA037 <rev.002></rev.002>                                                                                                    | Description |
|-------|------|----------------------------------------------------------------------------------------------------|----------------------------------------------------------------------------------------------------|-------------|
|       | 32   | 15. MSK Deviation         1) Adj item:         [MSK Deviation (Analog         Narrow)]         Deviation meter LPF : 15kHz         HPF : OFF         2) Adj item: [Low], [Low'],         [Center], [High'], [High]         PTT: Press [Transmit] button.         Press [Apply] button to store the adjustment value.         Deviation meter         Oscilloscope         Panel         [FPU] [<][>]         1.50kHz | 15. MSK Deviation         1) Adj item:         [MSK Deviation (Analog Narrow)]         Deviation meter LPF : 15kHz         HPF : OFF         2) Adj item: [Low], [Low'], [Center], [High'], [High]         PTT: Press [Transmit] button.         Press [Apply] button to store the adjustment value.         Deviation meter         Oscilloscope         ANT         [FPU] [<][>]         1.50kHz |             |
|       | 33   | 1) Adj item: [MSK Deviation<br>(Analog Wide 4k)]<br>2) Adj item: [Low], [Low'],<br>[Center], [High'], [High]<br>PTT: Press [Transmit] button.<br>Press [Apply] button to store the<br>adjustment value.<br>Deviation meter<br>Oscilloscope<br>Panel<br>ANT<br>Panel<br>[FPU] [< ][ >]<br>2.40kHz<br>2.40kHz±0.05kHz                                                                                                  | 1) Adj item: [MSK Deviation (Analog Wide 4k)]<br>2) Adj item: [Low], [Low'], [Center], [High'], [High]<br>PTT: Press [Transmit] button.<br>Press [Apply] button to store the adjustment<br>value.<br>Deviation meter<br>Oscilloscope<br>ANT<br>[FPU] [< ][ >]<br>2.40kHz<br>2.40kHz±0.05kHz                                                                                                    |             |
|       | 34   | 1) Adj item: [MSK Deviation<br>(Analog Wide 5k)]<br>2) Adj item: [Low], [Low'],<br>[Center], [High'], [High]<br>PTT: Press [Transmit] button.<br>Press [Apply] button to store the<br>adjustment value.<br>Deviation meter<br>Oscilloscope<br>Panel<br>ANT<br>Panel<br>[FPU] [< ][ >]<br>3.00kHz<br>3.00kHz                                                                                                    | 1) Adj item: [MSK Deviation (Analog Wide 5k)]<br>2) Adj item: [Low], [Low'], [Center], [High'], [High]<br>PTT: Press [Transmit] button.<br>Press [Apply] button to store the adjustment<br>value.<br>Deviation meter<br>Oscilloscope<br>ANT<br>[FPU] [< ][ >]<br>3.00kHz<br>3.00kHz±0.05kHz                                                                                                    |             |

## **SECTION 5 TROUBLESHOOTING**

| Title                      | Line | No.RA037 <rev.001></rev.001> | No.RA037 <rev.002></rev.002>                                                 | Description |
|----------------------------|------|------------------------------|------------------------------------------------------------------------------|-------------|
| 5.1 Replacing Main<br>Unit | 9    | -                            | TK-D340 K<br>XC1-1170-21<br>XCA-002M-01S (Main Unit Number:<br>XC1-1170-22)  |             |
|                            | 10   | -                            | TK-D340U K<br>XC1-1170-21<br>XCA-002M-01S (Main Unit Number:<br>XC1-1170-22) |             |

| Title | Line | No.RA037 <rev.001></rev.001>                                                                                    | No.RA037 <rev.002></rev.002>                                                                                       | Description |
|-------|------|----------------------------------------------------------------------------------------------------|----------------------------------------------------------------------------------------------------|-------------|
|       | 11   | -                                                                                                    | TK-D340 M<br>XC1-1170-21<br>XCA-002M-01S (Main Unit Number:<br>XC1-1170-22)                                        |             |
|       | 16   | Main Unit (XC1-117 <mark>2-71</mark> )<br>1                                                                     | Main Unit (XC1-117)<br>1                                                                                           |             |
|       | 23   | FUU Data(PC programing mode)<br>XC1-117 (TK-D340) E type data.                                                  | FUU Data(PC programing mode)<br>XC1-117 (TK-D340) E, M type data.                                                  |             |
|       | 24   | KENWOOD ESN<br>Model name: TK-D340<br>Type: E<br>The same number as a the Model<br>Name Plate label is written. | KENWOOD ESN<br>Model name: TK-D340<br>Type: E, M<br>The same number as a the Model<br>Name Plate label is written. |             |

## STANDARD SCHEMATIC DIAGRAMS

#### **Schematic Diagram**

| Diagram Name | No.RA037 <rev.001></rev.001> | No.RA037 <rev.002></rev.002> | Description |
|--------------|------------------------------|------------------------------|-------------|
| Menu         | MAIN UNIT (XC1-1172-70)      | MAIN UNIT                    |             |

#### Printed Circuit Board

| Diagram Name | No.RA037 <rev.001></rev.001> | No.RA037 <rev.002></rev.002> | Description |
|--------------|------------------------------|------------------------------|-------------|
| Menu         | MAIN UNIT (XC1-1172-70)      | MAIN UNIT                    |             |

#### **Exploded View**

| Diagram Name | No.RA037 <rev.001></rev.001>                                             | No.RA037 <rev.002></rev.002>                                                                      | Description |
|--------------|--------------------------------------------------------------------------|---------------------------------------------------------------------------------------------------|-------------|
| Menu         | Packing materials and accessories (TK-<br>D340_K2,TK-D340_E,TK-D340U_K2) | Packing materials and accessories (TK-<br>D340_K,TK-D340_K2,TK-D340_E,TK-<br>D340U_K,TK-D340U_K2) |             |
| Menu         | Packing materials and accessories (TK-<br>D340_M2,TK-D340_E2)            | Packing materials and accessories (TK-<br>D340_M,TK-D340_M2,TK-D340_E2)                           |             |

## PARTS LIST

#### MODEL No. LIST

| Model No.     | No.RA037 <rev.002></rev.002> |
|---------------|------------------------------|
| TK-D340(U)_K  | 07                           |
| TK-D340(U)_K2 | 08                           |
| TK-D340_E     | 05                           |
| TK-D340_E2    | 06                           |
| TK-D340_K     | 01                           |
| TK-D340_K2    | 02                           |
| TK-D340_M     | 03                           |
| TK-D340_M2    | 04                           |

#### General assembly [M1MM]

| ◬ | Symbol |   | <b>.</b> | Part No.            |                     | Part Nama | Description | 0414 | Madala   |
|---|--------|---|----------|---------------------|---------------------|-----------|-------------|------|----------|
|   |        |   | 01       | <rev.001></rev.001> | <rev.002></rev.002> | Fait Name | Description | QLY  | woders   |
|   | M1MM   | - |          |                     | XCA-002M-01S        | MAIN UNIT | (Addition)  | 1    | 01,03,07 |

## MAIN UNIT XC1-1170-21(TK-D340\_K,TK-D340\_M,TK-D340U\_K), XC1-1172-70(TK-D340\_K2,TK-D340\_M2,TK-D340\_E,TK-D340\_E2,TK-D340U\_K2) [01]

|   |     | umbol  | ~ | Par                 | t No.               | Bort Namo      | Description | 041 | Madala                  |
|---|-----|--------|---|---------------------|---------------------|----------------|-------------|-----|-------------------------|
| 2 | 2 3 | Symbol |   | <rev.001></rev.001> | <rev.002></rev.002> | Fait Naille    | Description | QLY | Woders                  |
|   | 01  | Q1     |   | SSM3J05FU-F         | RE1C001ZP           | FET            |             | 1   | 01,02,03,04,05,06,07,08 |
|   | 01  | Q292   |   |                     | RE1C001UN           | FET            | (Addition)  | 1   | 01,03,07                |
|   | 01  | Q297   |   |                     | EM6M2               | FET            | (Addition)  | 1   | 01,03,07                |
|   | 01  | D4     |   |                     | 1SV325FT            | VARI CAP DIODE | (Addition)  | 1   | 01,03,07                |
|   | 01  | D5     |   |                     | 1SV325FT            | VARI CAP DIODE | (Addition)  | 1   | 01,03,07                |
|   | 01  | D13    |   |                     | 1SV325FT            | VARI CAP DIODE | (Addition)  | 1   | 01,03,07                |

|          |     |       |          | Part                | No.                                         |             |             |     |                                |
|----------|-----|-------|----------|---------------------|---------------------------------------------|-------------|-------------|-----|--------------------------------|
| ≙        | Sy  | /mbol | or       | <rev.001></rev.001> | <rev.002></rev.002>                         | Part Name   | Description | Qty | Models                         |
|          | 01  | C25   |          |                     | CC730DK1H473.T                              | C CAPACITOR | (Addition)  | 1   | 01 03 07                       |
|          | 01  | C26   |          |                     | CS77MA1VP47M                                |             | (Addition)  | 1   | 01 03 07                       |
|          | 01  | C20   |          |                     |                                             |             | (Addition)  | 1   | 01 02 07                       |
|          | 01  | C29   |          |                     | CC730DMIHI030                               | C CAPACITOR | (Addition)  | 1   | 01,03,07                       |
|          | 01  | 057   |          |                     | CC73HCH1H040B                               | C CAPACITOR | (Addition)  | 1   | 01,03,07                       |
|          | 01  | C79   |          |                     | CC73HCH1H050B                               | C CAPACITOR | (Addition)  | 1   | 01,03,07                       |
|          | 01  | C108  |          |                     | CC73HCH1H151J                               | C CAPACITOR | (Addition)  | 1   | 01,03,07                       |
|          | 01  | C109  |          |                     | CC73HCH1H680J                               | C CAPACITOR | (Addition)  | 1   | 01,03,07                       |
|          | 01  | C207  |          |                     | CC73HCH1H100B                               | C CAPACITOR | (Addition)  | 1   | 01,03,07                       |
|          | 01  | C208  |          |                     | CC73HCH1H101J                               | C CAPACITOR | (Addition)  | 1   | 01,03,07                       |
|          | 01  | C210  |          |                     | CK73HB1A473K                                | C CAPACITOR | (Addition)  | 1   | 01,03,07                       |
|          | 01  | C216  |          |                     | СС73НСН1Н070В                               | C CAPACITOR | (Addition)  | 1   | 01.03.07                       |
|          | 01  | C241  |          |                     | CC73CCH1H180C                               |             | (Addition)  | 1   | 01 03 07                       |
|          | 01  | C241  |          |                     |                                             |             | (Addition)  | 1   | 01,03,07                       |
|          | 01  | C242  |          |                     | CC73GCH1H120G                               | C CAPACITOR | (Addition)  | 1   | 01,03,07                       |
|          | 10  | C243  |          |                     | CC73GCH1H150G                               | C CAPACITOR | (Addition)  | 1   | 01,03,07                       |
|          | 01  | C248  |          |                     | CC73GCH1H100B                               | C CAPACITOR | (Addition)  | 1   | 01,03,07                       |
|          | 01  | C267  |          |                     | CC73GCH1H080B                               | C CAPACITOR | (Addition)  | 1   | 01,03,07                       |
|          | 01  | C270  |          |                     | CC73HCH1H060B                               | C CAPACITOR | (Addition)  | 1   | 01,03,07                       |
|          | 01  | C271  |          |                     | CC73GCH1H040B                               | C CAPACITOR | (Addition)  | 1   | 01,03,07                       |
|          | 01  | C274  |          |                     | CC73GCH1H3R5B                               | C CAPACITOR | (Addition)  | 1   | 01.03.07                       |
|          | 01  | C276  |          |                     | СС73ССН1Н0РЗР                               | C CAPACITOR | (Addition)  | 1   | 01.03.07                       |
| $\vdash$ | 01  | 0270  | -        |                     |                                             |             | (Addition)  | 1   | 01 03 07                       |
| $\vdash$ |     | 0213  | -        |                     |                                             | C CAPACITUR | (Addition)  | 1   |                                |
|          | UL  | CSIL  | <u> </u> |                     | CK/3HBUJ225K                                | C CAPACITUR | (Addition)  |     | 01,02,07                       |
|          | 01  | C412  |          |                     | CC73HCH1H680G                               | C CAPACITOR | (Addition)  | 1   | 01,03,07                       |
|          | 01  | C434  |          |                     | СС73НСН1Н010В                               | C CAPACITOR | (Addition)  | 1   | 01,03,07                       |
|          | 01  | C436  |          |                     | CC73HCH1H2R5B                               | C CAPACITOR | (Addition)  | 1   | 01,03,07                       |
|          | 01  | C438  |          |                     | CC73HCH1H050B                               | C CAPACITOR | (Addition)  | 1   | 01,03,07                       |
|          | 01  | C439  |          |                     | CC73HCH1H020B                               | C CAPACITOR | (Addition)  | 1   | 01,03,07                       |
|          | 01  | C440  |          |                     | CC73HCH1H1R5B                               | C CAPACITOR | (Addition)  | 1   | 01.03.07                       |
|          | 01  | C448  |          |                     | CC73HCH1H010B                               |             | (Addition)  | 1   | 01 03 07                       |
|          | 01  | C110  |          |                     |                                             |             | (Addition)  | 1   | 01 02 07                       |
|          | 01  | 0449  |          |                     | CC/3HCHIHIZUG                               | C CAPACITOR | (Addition)  | 1   | 01,03,07                       |
|          | 01  | C452  |          |                     | CC/3HCH1HR/5B                               | C CAPACITOR | (Addition)  | 1   | 01,03,07                       |
|          | 01  | C454  |          |                     | CC73HCH1H1R5B                               | C CAPACITOR | (Addition)  | 1   | 01,03,07                       |
|          | 01  | C455  |          |                     | CC73HCH1H120G                               | C CAPACITOR | (Addition)  | 1   | 01,03,07                       |
|          | 01  | C458  |          |                     | CC73HCH1HR75B                               | C CAPACITOR | (Addition)  | 1   | 01,03,07                       |
|          | 01  | C459  |          |                     | CC73HCH1H120G                               | C CAPACITOR | (Addition)  | 1   | 01,03,07                       |
|          | 01  | C460  |          |                     | CC73HCH1H1R5B                               | C CAPACITOR | (Addition)  | 1   | 01,03,07                       |
|          | 01  | C461  |          |                     | CC73HCH1H100B                               | CCAPACITOR  | (Addition)  | 1   | 01 03 07                       |
|          | 01  | C470  |          |                     |                                             | C CADACITOR | (Addition)  | 1   | 01 02 07                       |
|          | 01  | C470  |          |                     | CC/SHCHIHURSB                               | C CAPACITOR | (Addition)  | 1   | 01,03,07                       |
|          | 01  | C471  |          |                     | CC/3HCHIHI20G                               | C CAPACITOR | (Addition)  | 1   | 01,03,07                       |
|          | 10  | C473  |          |                     | CC73HCH1H040B                               | C CAPACITOR | (Addition)  | 1   | 01,03,07                       |
|          | 01  | C474  |          |                     | СС73НСН1Н020В                               | C CAPACITOR | (Addition)  | 1   | 01,03,07                       |
|          | 01  | C475  |          |                     | CC73HCH1H120G                               | C CAPACITOR | (Addition)  | 1   | 01,03,07                       |
|          | 01  | C476  |          |                     | CC73HCH1H0R5B                               | C CAPACITOR | (Addition)  | 1   | 01,03,07                       |
|          | 01  | C478  |          |                     | CC73HCH1H020B                               | C CAPACITOR | (Addition)  | 1   | 01,03,07                       |
|          | 0.1 | C480  |          |                     | СС73НСН1Н070В                               | C CAPACITOR | (Addition)  | 1   | 01,03,07                       |
|          | 01  | C481  | 1        |                     | СС73нсн1н120с                               | C CAPACITOR | (Addition)  | 1   | 01 03 07                       |
| $\vdash$ | 01  | C101  | -        |                     |                                             |             | (Addition)  | 1   | 01 02 07                       |
| <u> </u> | 01  | 00102 | -        |                     |                                             | C CAPACITUR |             | 1   |                                |
| <u> </u> | UL  | C622  |          |                     | CK/3HB1H2/1K                                | C CAPACITOR | (Addition)  | 1   | 01,02,03,04,05,06,07,08        |
|          | 01  | C634  | <u> </u> |                     | CK73HBB1H471K                               | C CAPACITOR | (Addition)  | 1   | U1, U2, U3, U4, U5, 06, 07, 08 |
|          | 01  | C635  |          |                     | CK73HBB1H471K                               | C CAPACITOR | (Addition)  | 1   | 01,02,03,04,05,06,07,08        |
|          | 01  | C636  | L        |                     | CK73HBB1H471K                               | C CAPACITOR | (Addition)  | 1   | 01,02,03,04,05,06,07,08        |
|          | 01  | C637  |          |                     | CK73HBB1H471K                               | C CAPACITOR | (Addition)  | 1   | 01,02,03,04,05,06,07,08        |
|          | 01  | C638  |          |                     | CK73HBB1H271K                               | C CAPACITOR | (Addition)  | 1   | 01,02,03,04,05,06,07.08        |
|          | 01  | C800  |          |                     | СС73НСН1Н470-Т                              | C CAPACITOR | (Addition)  | 1   | 01.03.07                       |
|          | 01  | C840  | -        |                     | CK73HEE1H100                                |             | (Addition)  | 1   | 01 03 07                       |
| $\vdash$ |     | 0040  | -        |                     |                                             | C CAFACITUR | (Addition)  | 1   |                                |
| $\vdash$ | UL  | 0841  | -        |                     | CK/3HB1H331K                                | C CAPACITOR | (Addition)  |     | 01,02,07                       |
|          | 01  | C842  |          |                     | CK73HB1H331K                                | C CAPACITOR | (Addition)  | 1   | 01,03,07                       |
|          | 01  | R18   |          |                     | RK73HB1J102J                                | MG RESISTOR | (Addition)  | 1   | 01,03,07                       |
|          | 01  | R19   |          |                     | RK73HB1J222J                                | MG RESISTOR | (Addition)  | 1   | 01,03,07                       |
|          | 01  | R29   |          |                     | RK73HB1J154J                                | MG RESISTOR | (Addition)  | 1   | 01,03,07                       |
|          | 01  | R31   |          |                     | RK73HB1J333J                                | MG RESISTOR | (Addition)  | 1   | 01,03,07                       |
| H        | 01  | R45   |          |                     | RK73HB1J221J                                | MG RESISTOR | (Addition)  | 1   | 01,03,07                       |
|          | 01  | R55   | -        |                     | RK73HB1.T002.T                              | MG RESISTOR | (Addition)  | 1   | 01 03 07                       |
| $\vdash$ | 01  | E010  |          |                     |                                             | MC DECICION | (Addition)  | 1   | 01 02 07                       |
| $\vdash$ |     | RZIJ  | <u> </u> |                     | VE 1 2 LE 2 2 2 2 2 2 2 2 2 2 2 2 2 2 2 2 2 | MG RESISIUK | (AUUILIOII) |     |                                |
| $\vdash$ | UL  | R225  | <u> </u> |                     | RK/3HB1J562J                                | MG RESISTOR | (Addition)  | 1   | 01,03,07                       |
|          | 01  | R227  | <u> </u> |                     | RK73HB1J122J                                | MG RESISTOR | (Addition)  | 1   | UI,03,07                       |
|          | 01  | R232  |          |                     | RK73HB1J122J                                | MG RESISTOR | (Addition)  | 1   | 01,03,07                       |
| 1        | 01  | R239  | 1        |                     | RK73HB1J562J                                | MG RESISTOR | (Addition)  | 1   | 01,03,07                       |

|          | Sun    | Symbol | ~ ~                 | Part No.            |              | Part Namo       | Description | 0.51   | Madala   |
|----------|--------|--------|---------------------|---------------------|--------------|-----------------|-------------|--------|----------|
| <u> </u> | Symbol | 01     | <rev.001></rev.001> | <rev.002></rev.002> | Fait Name    | Description     | QLY         | woders |          |
|          | 01 F   | 2255   |                     |                     | RK73FB2B000J | MG RESISTOR     | (Addition)  | 1      | 01,03,07 |
|          | 01 F   | R297   |                     |                     | RK73HB1J000J | MG RESISTOR     | (Addition)  | 1      | 01,03,07 |
|          | 01 F   | 298    |                     |                     | RK73HB1J000J | MG RESISTOR     | (Addition)  | 1      | 01,03,07 |
|          | 01 F   | 2299   |                     |                     | RK73HB1J000J | MG RESISTOR     | (Addition)  | 1      | 01,03,07 |
|          | 01 F   | R314   |                     |                     | RK73HB1J272J | MG RESISTOR     | (Addition)  | 1      | 01,03,07 |
|          | 01 F   | २३२१   |                     |                     | RK73HB1J104J | MG RESISTOR     | (Addition)  | 1      | 01,03,07 |
|          | 01 F   | ₹403   |                     |                     | RK73HB1J182J | MG RESISTOR     | (Addition)  | 1      | 01,03,07 |
|          | 01 F   | ₹405   |                     |                     | RK73HB1J274J | MG RESISTOR     | (Addition)  | 1      | 01,03,07 |
|          | 01 F   | R434   |                     |                     | RK73HB1J330J | MG RESISTOR     | (Addition)  | 1      | 01,03,07 |
|          | 01 F   | R446   |                     |                     | RK73GB2A000J | MG RESISTOR     | (Addition)  | 1      | 01,03,07 |
|          | 01 F   | ۲76    |                     |                     | RK73HB1J000J | MG RESISTOR     | (Addition)  | 1      | 01,03,07 |
|          | 01 I   | 15     |                     |                     | L41-1278-08  | CHIP INDUCTOR   | (Addition)  | 1      | 01,03,07 |
|          | 01 I   | 16     |                     |                     | L41-1878-08  | CHIP INDUCTOR   | (Addition)  | 1      | 01,03,07 |
|          | 01 I   | 225    |                     |                     | LK73H0AM22NJ | M.CHIP INDUCTOR | (Addition)  | 1      | 01,03,07 |
|          | 01 I   | 204    |                     |                     | LK73H0AM12NJ | M.CHIP INDUCTOR | (Addition)  | 1      | 01,03,07 |
|          | 01 I   | 205    |                     |                     | LK73H0AM18NJ | M.CHIP INDUCTOR | (Addition)  | 1      | 01,03,07 |
|          | 01 I   | 211    |                     |                     | L41-1263-53  | CHIP INDUCTOR   | (Addition)  | 1      | 01,03,07 |
|          | 01 I   | 408    |                     |                     | L41-2775-53  | CHIP INDUCTOR   | (Addition)  | 1      | 01,03,07 |
|          | 01 I   | 417    |                     |                     | LR79G0GK33NG | CHIP INDUCTOR   | (Addition)  | 1      | 01,03,07 |
|          | 01 I   | 421    |                     |                     | LK73H0AM5N6S | M.CHIP INDUCTOR | (Addition)  | 1      | 01,03,07 |

#### Packing and accessories [M2MM]

| ▲ | Symbo  | <b>a</b> l | or | Part No.            |                     | Part Name   | Description | Qty | Madala  |
|---|--------|------------|----|---------------------|---------------------|-------------|-------------|-----|---------|
|   | Symbol |            | 01 | <rev.001></rev.001> | <rev.002></rev.002> |             |             |     | Widdels |
|   | M2MM   | 9          |    |                     | H52-2589-11         | ITEM CARTON | (Addition)  | 1   | 01,07   |

#### Packing and accessories [M3MM]

| ^        | Symbo  |    | 0.5                 | Part                | No.         | Part Nama   | Description | 0414   | Madala |
|----------|--------|----|---------------------|---------------------|-------------|-------------|-------------|--------|--------|
| <u> </u> | Symbol | 01 | <rev.001></rev.001> | <rev.002></rev.002> | Fart Name   | Description | QLY         | woders |        |
|          | M3MM   | 9  |                     |                     | H52-2588-11 | ITEM CARTON | (Addition)  | 1      | 03     |

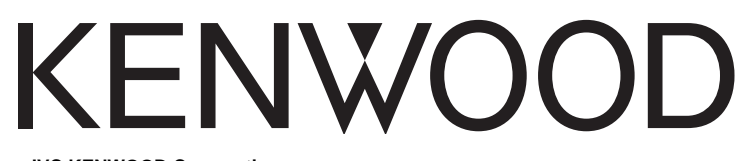

JVC KENWOOD Corporation Communications Systems Business Unit -